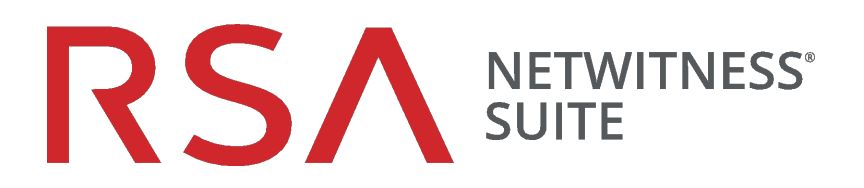

# Licensing Management Guide

for Version 11.0

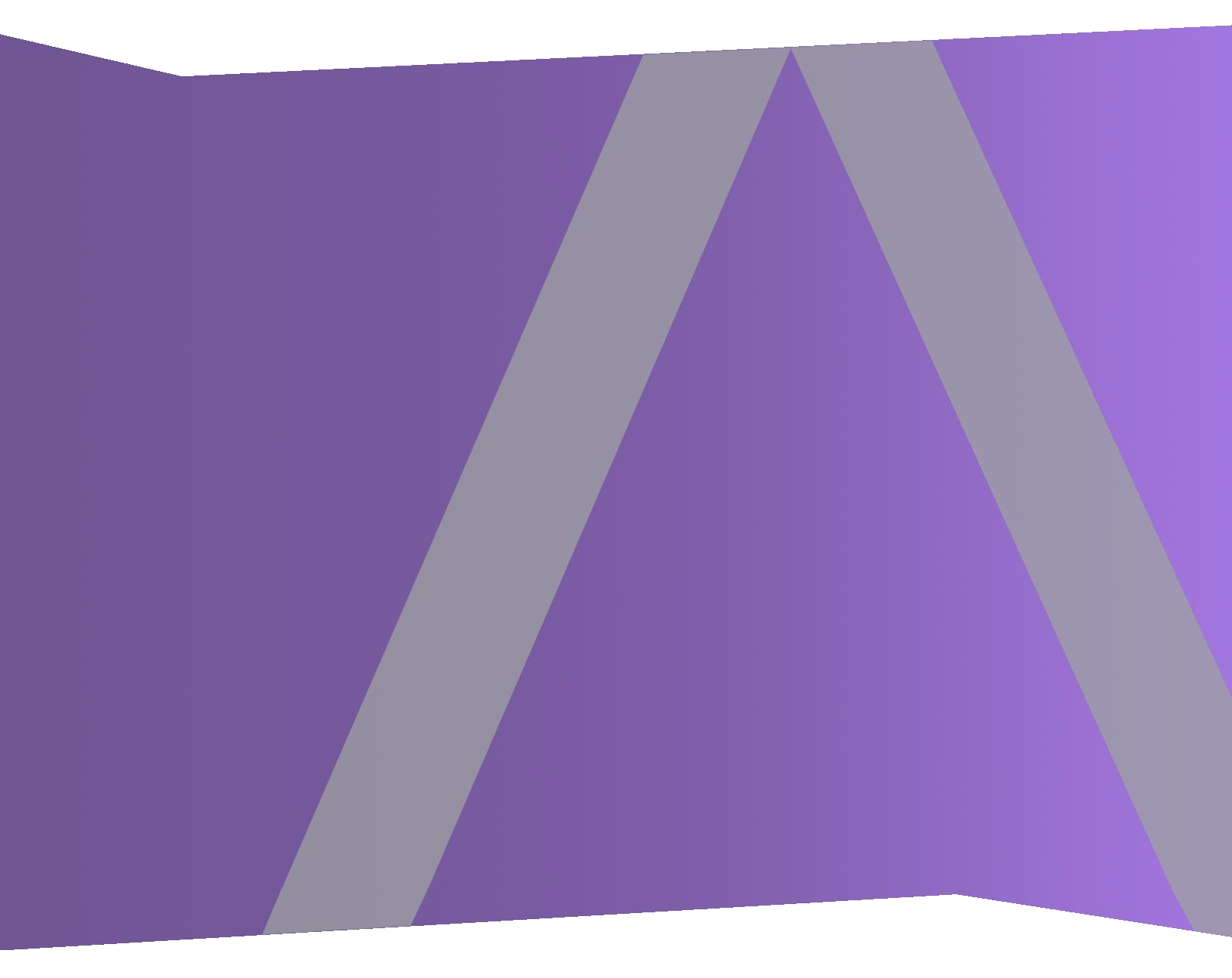

Copyright © 1994-2018 Dell Inc. or its subsidiaries. All Rights Reserved.

#### **Contact Information**

RSA Link at https://community.rsa.com contains a knowledgebase that answers common questions and provides solutions to known problems, product documentation, community discussions, and case management.

#### Trademarks

For a list of RSA trademarks, go to www.emc.com/legal/emc-corporation-trademarks.htm#rsa.

#### License Agreement

This software and the associated documentation are proprietary and confidential to EMC, are furnished under license, and may be used and copied only in accordance with the terms of such license and with the inclusion of the copyright notice below. This software and the documentation, and any copies thereof, may not be provided or otherwise made available to any other person.

No title to or ownership of the software or documentation or any intellectual property rights thereto is hereby transferred. Any unauthorized use or reproduction of this software and the documentation may be subject to civil and/or criminal liability.

This software is subject to change without notice and should not be construed as a commitment by EMC.

#### **Third-Party Licenses**

This product may include software developed by parties other than RSA. The text of the license agreements applicable to third-party software in this product may be viewed on the product documentation page on RSA Link. By using this product, a user of this product agrees to be fully bound by terms of the license agreements.

#### Note on Encryption Technologies

This product may contain encryption technology. Many countries prohibit or restrict the use, import, or export of encryption technologies, and current use, import, and export regulations should be followed when using, importing or exporting this product.

#### Distribution

EMC believes the information in this publication is accurate as of its publication date. The information is subject to change without notice.

April 2019

## Contents

| How Licensing Works                                     | 6  |
|---------------------------------------------------------|----|
| Choosing a License Type                                 | 6  |
| Metered Licensing                                       | 7  |
| Service-based Licensing                                 | 7  |
| Out-of-the-Box Trial Licensing                          |    |
| Licensing at a Glance                                   |    |
| Service-based                                           | 8  |
| Metered                                                 |    |
| Perpetual                                               |    |
| Subscription                                            |    |
| Licensing Measurement                                   |    |
| Out-of-Compliance Banner                                | 10 |
| Initial Set Up                                          | 11 |
| Prerequisites                                           | 11 |
|                                                         |    |
| Step 1. Register the NetWitness Server                  | 12 |
| Prerequisites                                           | 12 |
| Verify That the License Server is Installed and Running | 12 |
| Register the Server                                     | 13 |
| Register Online                                         |    |
| Register Using an Offline Capability Request            | 15 |
| Map Entitlements                                        | 17 |
| What Happens if No License is Installed                 | 19 |
| Step 2. Synchronize NetWitness Server                   | 21 |
| Prerequisites                                           | 21 |
| Verify That the Server Has a DNS                        | 21 |
| Synchronize with Download Central                       | 21 |
| Synchronize Automatically (Online)                      |    |
| Refresh Licenses                                        |    |
| Synchronize Offline                                     |    |

| Step 3: Install Product Licenses from Download Central (DLC)                                  |                             |
|-----------------------------------------------------------------------------------------------|-----------------------------|
| Additional Procedures                                                                         |                             |
| Configure NetWitness Suite Notifications                                                      | 32                          |
| Dismiss Out-of-Compliance Banner                                                              | 34                          |
| Export Usage Stats and View Decoder Usage Stats                                               | <b>35</b>                   |
| Synchronize Local Licensing Server Offline                                                    | <b>37</b><br>37<br>37<br>38 |
| View Current Entitlements                                                                     |                             |
| View Available Entitlements                                                                   |                             |
| Entitlement Canability Implementation                                                         | 43                          |
|                                                                                               | 46                          |
| Metered Licenses Tab                                                                          |                             |
| Out-of-Compliance Banners<br>Out-of-Compliance State<br>License Approaching Out-of-Compliance |                             |
| Overview Tab                                                                                  | <b>54</b><br>56             |
| Service-Based Licenses Tab                                                                    | 57                          |
| Settings Tab                                                                                  | 59                          |
| Troubleshoot Licensing                                                                        | <b>62</b>                   |

| Common Log and Configuration Files | 62 |
|------------------------------------|----|
| NetWitness Server Problems         | 62 |
| Start Date Issue                   | 64 |
| License Usage Stats Issues         | 65 |
| Download Central (DLC) Issues      | 66 |
| Wrong License Mapping Issues       | 67 |

## **How Licensing Works**

RSA NetWitness Suite version 11.0 entitlement uses a trust-based licensing model. Appliances continue to function even if they are out-of-compliance with current licensing.

| Configuration Step                                              | Description                                                                                                    |
|-----------------------------------------------------------------|----------------------------------------------------------------------------------------------------|
| Step 1. Register the NetWitness Server                          | Before you begin the licensing process, you<br>must ensure that your license server is<br>installed and running.                                                                                                    |
| Step 2. Synchronize NetWitness Server                           | Your NetWitness Server must be registered<br>to Download Central and entitlements must<br>be mapped. There are two methods of<br>synchronizing NetWitness Suite with<br>Download Central: online and offline.                            |
| Step 3: Install Product Licenses from Download<br>Central (DLC) | Your DLC Welcome e-mail message<br>contains system log in instructions to<br>Download Central. Instructions for<br>downloading your product licenses can be<br>found in this document, as well as the<br>Download Central (DLC) website. |

### **Choosing a License Type**

The type of license you choose is based on your network requirements. If you want a license that is based on a throughput per day of logs (SIEM) or network packets (Network Monitoring and Network Malware), Metered licensing is your best bet.

The following types of licenses are available in RSA NetWitness Suite 11.0:

- Metered Licensing
- Service-based Licensing
- Out-of-the-box Trial Licensing

**Note:** You should purchase or install a license within 90 days, although the functionality will continue after the 90-day out-of-the-box trial period ends.

#### **Metered Licensing**

Metered licensing is based on a throughput per day of logs (SIEM) or network packets (Network Monitoring and Network Malware), combined with the separate purchase of the hardware needed to deploy the system and meet customers' retention requirements.

The throughput per day for logs is measured in Gigabytes per day and in Terabytes per day for packets. Customers can then acquire the amount of Gigabytes per day of logs, or Terabytes per day of packets that they require in order to meet their needs. The total amount of throughput per day is selected from one of five volume tiers of license levels, based on the total amount of throughput per day that is being licensed across the customer's entire enterprise deployment of NetWitness.

With this licensing system, organizations can scope their throughput per day capacity independently from their hardware infrastructure components, optimizing specifically for their network environment. A customer effectively licenses NetWitness software from RSA based on their network or log throughput and then purchases the infrastructure components (servers to deploy the Decoders, Concentrators, Brokers, and so on) that are required for their particular deployment.

**Note:** If you want to change the default allotment of licenses by moving between metered and service-based, you can do this by selecting under the actions of each license entry, provided there is support for both license types.

### Service-based Licensing

RSA NetWitness Suite version 11.0 supports service-based licensing. Support for service-based licensing is applicable for all appliances that require a license. This is a per-service permanent license that has no expiration date. You do not need to activate any version 11.0 services manually.

The following list includes services that can have service-based licenses:

- Decoder
- Log Decoder
- Concentrator
- Broker
- Archiver
- Event Stream Analysis
- Malware Analysis

**Note:** The one exception is a co-located instance of Malware Analysis, which is licensed by default.

### **Out-of-the-Box Trial Licensing**

Out-of-the-Box Licensing for RSA NetWitness Suite version 11.0 ships with a default Trial outof-the-box license that enables customers to use the product with full functionality for 90 days. The 90-day time period begins when the NetWitness Suite user interface is configured and used for the first time.

You are given a choice to include appliances under an Out-of-the-Box (OOTB) Trial Metered License, or a Service- based License. Metered licenses are only supported for Decoder, Log Decoder, and Malware Analysis.

Version 11.0 provides the flexibility to move your license to an Out-of-the-Box Trial servicebased License. An Out-of-Compliance banner notifies you when you need to take action on your license.

#### Licensing at a Glance

**Note:** You are entitled to the latest software version based on your maintenance contract. If your maintenance contract expires, you can still use the product, but you are not covered for maintenance or Technical Support.

#### Service-based

Service-based licenses are applicable to the following services:

- Decoder
- Log Decoder
- Concentrator
- Broker
- Archiver
- ESA
- Malware Analysis

#### Metered

- License usage is based on the amount of data throughput per day.
- Only applies to Log Decoder, Packet Decoder, and Malware Analysis (standalone) services.
- Throughput per day is measured in Gigabytes per day for Log Decoders and Packet Decoders, and is measured in Terabytes per day for Malware Analysis.
- Metered license usage statistics are captured hourly and made available in CSV or PDF formats for export.

#### Perpetual

License is based on aggregate usage, as opposed to a per-appliance service. There is no specified end date; the Metered license works indefinitely

#### Subscription

License is purchased for a specific period of time, such as 12 months, 24 months, or 36 months. Use of the software is discontinued at the end of your subscription period.

#### **Licensing Measurement**

- Usage stats reflect daily average usage.
- Perpetual and service-based licenses, such as Netmon or Network, or Decoder are offered in 1 TB increments
- SIEM or Log Decoder offered in 50 GB increments
- Malware Analysis offered in 1 TB increments on a per-day average usage.
- Contracted daily usage can be exceeded three times in a calendar month. Fourth spike puts the customer in an out-of- compliance state. If you are able to keep your usage within compliance for seven consecutive days until the end of the calendar month, the Out-of-Compliance banner disappears.

For example, if the fourth spike occurs on November 23, 2017, the Grace Period ends on December 31, 2017 and the Out-of-Compliance banner disappears.

- Breach period starts immediately after Grace Period ends.
- Red banner cannot be dismissed.

**Note:** Even when the Red banner is displayed, there is no loss of functionality, all NetWitness appliances continue to work with full functionality. All other functionality is included in the license (ESA, storage, and so on).

- Customer pays for hardware.
- Usage is measured as an aggregate of all metered appliances.

For example, a Decoder can be licensed for 10 GB per day. Customers are allowed to use multiple Decoders under the same license.

- Services are licensed automatically under the following conditions:
  - When services are resolved.
  - When a scheduled task runs every hour.
  - License Refresh is triggered by the user.
- Subscription-based licenses are billed yearly.

#### **Out-of-Compliance Banner**

The Out-of-Compliance banner is displayed when one of the following conditions occurs:

- License is tampered with during the out-of-the-box trial period.
- A service is not licensed.
- A license has expired, or is due to expire within the next two weeks.
- Usage exceeds entitled limit.
- Usage is approaching entitled limit.

To resolve an out-of-compliance state:

- Reduce usage, or
- Adjust contracted usage amount

## **Initial Set Up**

This topic provides all of the steps required for installing entitlements in NetWitness Suite. The Administrator setting up licensing needs to perform each step in the proper sequence. After initial setup, refer to <u>Troubleshoot Licensing</u> for any maintenance or troubleshooting information.

### Workflow

The following workflow illustrates the end-to-end licensing process.

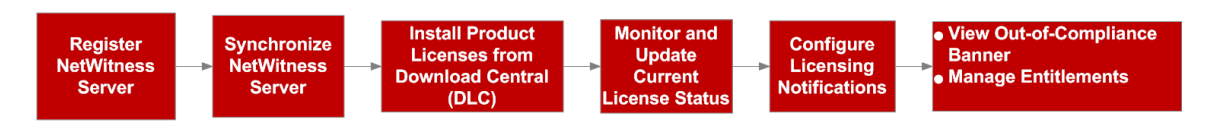

### **Prerequisites**

Before implementing the NetWitness Suite entitlements capability, ensure that the following prerequisites have been met.

- An order for entitlements is in place with RSA, and a pool of entitlements is available for the customer in the RSA Download Central site https://download.rsasecurity.com/.
- A web browser that supports HTML5 and JavaScript.
- HTTPS access for the NetWitness Suite web Interface.
- The NetWitness Server and all appliances managed by the server must be on the same DLC Account ID or account in the order management system. Licenses on the NetWitness Server can be added only to appliances on the same DLC Account ID or account.
- Administrative access to the NetWitness Server and to other appliances running NetWitness Suite version 11.0.
- Ability of all appliances to communicate with the NetWitness Server so that appliance licenses remain activated.
- If online registration between NetWitness Suite and RSA Download Central is planned:
  - Internet access with HTTP from NetWitness Server to Download Central.
  - NetWitness Server DNS resolution of at least the Download Central site.

## **Step 1. Register the NetWitness Server**

This topic provides instructions for the first step in the NetWitness Suite entitlement process, registering the NetWitness Server and mapping entitlements to the Local License Server (LLS).

#### **Prerequisites**

A prerequisite for registering the NetWitness Server to Download Central is to have the License Server installed and running. This is required to tie entitlements to the server.

#### Verify That the License Server is Installed and Running

To verify the License Server is installed and running:

 Log on to the NetWitness Server at https://<NW-IP>, where <NW-IP> is the NetWitness Server IP address. You are prompted with a screen asking for your RSA Product License Number. You must enter the Serial Number of your NetWitness Server host in order to continue with the license installation process. This can be found through SSH by issuing the following command:

#### dmidecode -s system-serial-number

The following message may be displayed.

| 🗋 SSL Error                                  | ×   |                                                                                                    |
|----------------------------------------------|-----|----------------------------------------------------------------------------------------------------|
| $\leftrightarrow \ \Rightarrow \ \mathbf{C}$ | /lo | gin                                                                                                    |
|                                              |     | The site's security certificate is not trusted!         You attempted to reach       , but the server presented a certificate issued by an entity that is not trusted by your computer's operating system. This may mean that the server has generated its own security credentials, which Google Chrome cannot rely on for identity information, or an attacker may be trying to intercept your communications.         You should not proceed, especially if you have never seen this warning before for this site.         Proceed anyway       Back to safety         Help me understand |

2. If you receive a message that the certificate is not installed, click **Proceed Anyway**. A document describing how to update with a self-signed or CA certificate is available at:

https://knowledge.rsasecurity.com/scolcms/knowledge.aspx#a58829.

The NetWitness Suite user interface is displayed.

- 3. Go to **ADMIN** > System.
- 4. The Admin System view opens to display the Version Information in the Info panel.

| RSA RESPOND INVESTI                                                                   | GATE MONITO                                                                             | OR CONFIGUR                                                                           | ADMIN         |  |  | ō 🍳         | ()) admin ©    | ?      |
|---------------------------------------------------------------------------------------|-----------------------------------------------------------------------------------------|---------------------------------------------------------------------------------------|---------------|--|--|-------------|----------------|--------|
| Hosts Services E                                                                      |                                                                                         |                                                                                       | iess System   |  |  |             |                |        |
| Info<br>Updates<br>Licensing<br>Email<br>Global Notifications<br>Learcy Notifications | Version Info<br>Current Version<br>Current Build<br>License Server ID<br>License Status | rmation<br>11.0.0.0-<br>170911191808.1.±<br>170911191808<br>005056014731<br>Enabled D | 37b8a<br>able |  |  |             |                |        |
| System Logging<br>Global Auditing<br>Jobs<br>Live Services                            |                                                                                         |                                                                                       |               |  |  |             |                |        |
| URL Integration<br>Context Menu Actions<br>Investigation                              |                                                                                         |                                                                                       |               |  |  |             |                |        |
| ESA<br>ESA Analytics<br>Whois                                                         |                                                                                         |                                                                                       |               |  |  |             |                |        |
| HTTP Proxy Settings<br>NTP Settings                                                   |                                                                                         |                                                                                       |               |  |  |             |                |        |
| RSA NETWITNESS SUITE                                                                  |                                                                                         |                                                                                       |               |  |  | 11.0.0.0-13 | 0911191808.1.6 | b37b8a |

- 5. Under Version Information, locate the License Server ID.
  - If the field contains a value and the License Status is Enabled, the Local License Server (LLS) packages are installed and running. You can proceed with server registration.
  - If the field contains a value and the License Status is Disabled, the Local License Server (LLS) packages are installed but not running. Click Enable to enable the LLS before proceeding with server registration.
  - If there is no value for License Server ID, verify that the appropriate LLS packages are installed and running using the following commands:

```
rpm -qa | grep fneserver
ps aux | grep fneserver
```

#### **Register the Server**

You can register the server in two ways:

- Register the server online in the Download Central Portal.
- Create an offline capability request in NetWitness Suite and upload the request to the Download Central Portal.

#### **Register Online**

To register the License Server ID online:

1. Navigate to the Download Central Portal at https://download.rsasecurity.com/ and log on with your user credentials.

The Download Central Menu is displayed.

| HOME                      |
|---------------------------|
| SOFTWARE                  |
| PRODUCT LIST              |
| ORDER HISTORY             |
| DEVICE MANAGEMENT         |
| SEARCH SERVERS            |
| CREATE SERVER             |
| UPLOAD CAPABILITY REQUEST |
| INFORMATION               |
| FAQS                      |
| DOWNLOAD SUPPORT          |
| PRODUCT SUPPORT           |
|                           |

- 2. Do one of the following:
  - If you have already entered a server, under **Management** select **Search Servers** and skip to Step 3.
  - If you have not entered the server information, under **Appliance Management** select **Create Server**.
  - The Create Server dialog is displayed.

|                                 | Cosour                                                                                                    |  |
|---------------------------------|----------------------------------------------------------------------------------------------------|--|
| EMC <sup>2</sup>                |                                                                                                    |  |
| SOFTWARE/LICENSE DECRYPTION COL | E SUPPORT                                                                                                    |  |
| HOME « DOWNLOAD CENTRAL « C     | EATE SERVER                                                                                                    |  |
| Dow                             | nload Central                                                                                                    |  |
| SOFTWARE                        | /LICENSE                                                                                                    |  |
|                                 |                                                                                                    |  |
| HOME<br>SOFTWARE                | Create Server                                                                                                    |  |
| PRODUCT LIST<br>ORDER HISTORY   | information page (Administration > System > Info page).                                                                                                    |  |
| DEVICE MANAGEMENT               | Important:<br>If keying in the License Server ID manually; all UPPER CASE letters must be used. Errors made within this field are<br>invested and will require RSA customer support for resolution. The ID Tune and Tune fields must be set to Ethernel for the |  |
| CREATE SERVER                   | server to function.                                                                                                    |  |
| INFORMATION                     | ID Type: ETHERNET                                                                                                    |  |
| FAQS<br>DOWNLOAD SUPPORT        | Type: FLEXID10<br>Alias: ETHERNET                                                                                                    |  |
| SWITCH SITE                     | STRING<br>FLEXID9                                                                                                    |  |
|                                 |                                                                                                    |  |
|                                 |                                                                                                    |  |
|                                 |                                                                                                    |  |
|                                 | EU SAFE HARBOR NOTICE   PRIVACY POLICY   LEGAL NOTICES                                                                                                    |  |
|                                 |                                                                                                    |  |
|                                 |                                                                                                    |  |
|                                 |                                                                                                    |  |
|                                 |                                                                                                    |  |
|                                 |                                                                                                    |  |
|                                 |                                                                                                    |  |
|                                 |                                                                                                    |  |

- 3. Complete these fields in the dialog:
  - Copy or enter (in uppercase letters) the License Server ID in the License Server ID field.
  - In the ID Type drop-down, select ETHERNET (the default value).

- In the **Type** drop-down, select **Ethernet** (the default value).
- (Optional) In the Alias field, type an alias to your Appliance ID.
- 4. Click Create Server.

The server is registered and you can now map entitlements as described below.

#### **Register Using an Offline Capability Request**

If you do not want to register the NetWitness Server online, you can download an offline capability request in NetWitness Suite and upload that binary request to the Download Central Portal.

To register the server using an offline capability request:

- Log on to the NetWitness Server at https://<NW-IP>, where <NW-IP> is the NetWitness Server IP address.
- 2. Go to **ADMIN** > System.

| RESPOND INVESTIGATE                                           | MONITOR                                                                                 | CONFIGURE                                                     | ADMIN                            |        |            |  |  | Ō | $\hat{\Box}\mid\textcircled{0}$ | ()) admin ⊚          |
|---------------------------------------------------------------|-----------------------------------------------------------------------------------------|---------------------------------------------------------------|----------------------------------|--------|------------|--|--|---|---------------------------------|----------------------|
| 🔒 HOSTS 🖨 SERVICES 🍃                                          | <b>\$</b> EVENT SOURCES                                                                 |                                                               |                                  | SYSTEM | 🗑 SECURITY |  |  |   |                                 |                      |
| Info<br>Updates<br>Licensing<br>Email<br>Global Notifications | Version Info<br>Current Version<br>Current Build<br>License Server ID<br>License Status | -mation<br>11.0.0.0-1704<br>17040606204<br>Unknown<br>Enabled | 06062042.1.09e8<br>12<br>Disable | 812a   |            |  |  |   |                                 |                      |
| System Logging<br>Global Auditing<br>Jobs                     |                                                                                         |                                                               |                                  |        |            |  |  |   |                                 |                      |
| Live Services<br>URL Integration                              |                                                                                         |                                                               |                                  |        |            |  |  |   |                                 |                      |
| Context Menu Actions                                          |                                                                                         |                                                               |                                  |        |            |  |  |   |                                 |                      |
| ESA Analytics                                                 |                                                                                         |                                                               |                                  |        |            |  |  |   |                                 |                      |
| NTP Settings                                                  |                                                                                         |                                                               |                                  |        |            |  |  |   |                                 |                      |
| <b>RSA</b>   NETWITNESS SUITE                                 |                                                                                         |                                                               |                                  |        |            |  |  |   | 11.0.0.0-17                     | 0406062042.1.09e812a |

The Admin System view is displayed.

3. Select the **Settings** tab.

The Licensing panel is displayed.

| RESPOND INVESTIGATE          | MONITOR CONFIGURE ADMIN                                |                                                       |                           | ŏ Q ( O                                                    | ()) admin ⊚           |
|------------------------------|--------------------------------------------------------|-------------------------------------------------------|---------------------------|------------------------------------------------------------|-----------------------|
| 🔒 HOSTS 😂 SERVICES 🍃         | 🕻 EVENT SOURCES 🛛 😳 HEALTH & WELLNESS                  | 🕿 SYSTEM 🔞 SECURITY                                   |                           |                                                            |                       |
| Info<br>Updates<br>Licensing | Licensing Overview Service Based Licenses Metered      | Licenses Settings                                     |                           |                                                            |                       |
| Email                        | Licensing Notifications                                |                                                       |                           |                                                            |                       |
| Global Notifications         | Generate the type of alert desired when the license    | is about to expire within a desired threshold         |                           |                                                            |                       |
| Legacy Notifications         | Notification Type                                      | Alert Location                                        | Threshold(s)              |                                                            |                       |
| System Logging               | Email                                                  | Login                                                 | Notification Tray         | 30 🗘 Days                                                  |                       |
| Global Auditing              | Syslog                                                 | NetWitness Suite Console                              | Login Window              | 10 🗘 Days                                                  |                       |
| Jobs                         |                                                        |                                                       |                           |                                                            |                       |
| Live Services                | Configure Syslog and SNMP Trap servers.                |                                                       |                           |                                                            | -                     |
| URL Integration              | Apply Notifications                                    |                                                       |                           |                                                            | -                     |
| Context Menu Actions         |                                                        |                                                       |                           |                                                            |                       |
| Investigation                | Manage Local License Server Of                         | fline                                                 |                           |                                                            |                       |
| ESA                          | Synchronize the Local Licensing Server(LLS) with the   | online repository from a server that is not connected | to the internet           |                                                            |                       |
| ESA Analytics                | Step 1: Download Offline Request                       |                                                       | Step 2: Upload Offli      | ne Response                                                |                       |
| HTTP Proxy Settings          | Save a licensing request from this server to a local f | le                                                    | Select a licensing respon | se file received from the back office server for upload to |                       |
| NTP Settings                 | Download Request                                       |                                                       | Upload Response           |                                                            | -                     |
| RSA   NETWITNESS SUITE       |                                                        |                                                       |                           | 11.0.0.0-                                                  | 70406062042.1.09e812a |

4. In the Download Offline Request section, click Download Request.

A file called **OfflineCapabilityRequest.bin** is downloaded to the local system. This file contains current licensing information for the NetWitness Server.

5. Navigate to the Download Central Portal at https://download.rsasecurity.com/ and log on with your user credentials.

The Download Central menu is displayed.

| HOME                      |
|---------------------------|
| SOFTWARE                  |
| PRODUCT LIST              |
| ORDER HISTORY             |
| DEVICE MANAGEMENT         |
| SEARCH SERVERS            |
| CREATE SERVER             |
| UPLOAD CAPABILITY REQUEST |
| INFORMATION               |
| FAQS                      |
| DOWNLOAD SUPPORT          |
| PRODUCT SUPPORT           |
|                           |

6. Under Device Management, click Upload Capability Request.

The Upload Capability Request dialog is displayed.

| DME<br>FTWARE<br>RODUCT LIST<br>RODER HISTORY<br>ARCH SERVERS<br>REATE SERVER<br>LOAD CAPABILITY REQUEST<br>ORMATION<br>QS<br>WWNLOAD SUPPORT<br>RODUCT SUPPORT<br>WITCH SITE | Upload Capability Request Locate and send the offline request file. The browser will prompt you to save the response file. Browse Send |
|----------------------------------------------------------------------------------------------------|----------------------------------------------------------------------------------------------------|
|----------------------------------------------------------------------------------------------------|----------------------------------------------------------------------------------------------------|

7. Click **Choose File** and browse the local file system to find the file downloaded from the NetWitness Server. Select **OfflineCapabilityRequest.bin**.

The filename is displayed next to the Choose File button.

8. Click Send.

The server is created in Download Central, and the server information is displayed in the **View Server** dialog. This information includes the data just entered as well as information about any entitlements that have been added to the NetWitness Server. If the server has just been added, there are no entries under **Add-Ons**.

The server is registered and you can now map entitlements as described below.

#### **Map Entitlements**

Mapping entitlements involves choosing the quantity of available licensed appliance entitlements to pull to this NetWitness Server during synchronization. To map appliance entitlements to the server:

1. In the View Server page, click Map Add-Ons.

The Map Add-Ons section is displayed.

| Map Add-Ons                                    |                    |            |                                 |                             |   |            |
|------------------------------------------------|--------------------|------------|---------------------------------|-----------------------------|---|------------|
| License Server ID<br>D4BED9F6E850              |                    |            |                                 |                             |   |            |
| ID Type<br>ETHERNET                            |                    |            |                                 |                             |   |            |
| Alias<br>gsicst-nwbro01                        |                    |            |                                 |                             |   |            |
| Add-On Name                                    | Serial Number      | Expiration | Available Units<br>in Line Item | Total Units in<br>Line Item |   | Qty to Add |
| SA Decoder                                     | CPDGY12            | Permanent  | 0                               |                             | 1 |            |
| SA Decoder                                     | CQLDY12            | Permanent  | 0                               |                             | 1 |            |
| Series4S HeadUnit Pkt Concentrator             | CPBGY12            | Permanent  | 0                               |                             | 1 |            |
| Series4S HeadUnit Pkt Concentrator             | CQLFY12            | Permanent  | 0                               |                             | 1 |            |
| Series4S HeadUnit Broker                       | CPJDY12            | Permanent  | 0                               |                             | 1 |            |
| Series4S HeadUnit Broker                       | CPHGY12            | Permanent  | 0                               |                             | 1 |            |
| 32TB VHiDen DirAttchCpcty 4 Pkt Decdr<br>w/lic | RSA-CF24Y134901970 | Permanent  | 0                               |                             | 1 |            |
| 32TB VHiDen DirAttchCpcty 4 Pkt Decdr<br>w/lic | RSA-CF24Y133601512 | Permanent  | 0                               |                             | 1 |            |
| 32TB VHiDen DirAttchCpcty 4 Pkt Decdr<br>w/lic | RSA-CF24Y140300535 | Permanent  | 0                               |                             | 1 |            |
| 32TB VHiDen DirAttchCpcty 4 Pkt Decdr<br>w/lic | RSA-CF24Y133300552 | Permanent  | 0                               |                             | 1 |            |
| Series4S HeadUnit Broker                       | CQHDY12            | Permanent  | 0                               |                             | 1 |            |

The Add-On table lists all entitlements that are available for your account. The table has a row for each appliance entitlement, with the following information:

- Add-On Name: The name of the entitlement; for example, SMC Concentrator or SMC Decoder.
- Serial Number: The serial number associated with an order.
- Expiration: For keys that are not permanent, the expiration information. The value in this field is a specific date (for example, 12/11/2017) or a time range (for example, 90 days). If the value is a time range, the expiration period begins when the add-on is mapped to a server.
- Available Units in Line Item: The quantity of entitlements currently available in an addon order. This quantity is the difference between the Total Units and the entitlements that have been pulled to a NetWitness Server for appliance licensing.

- Total Units in Line Item: The total quantity of entitlements tied to a specific add-on order.
- Quantity to Add: The number of entitlements tied to a specific add-on order.
- 2. To designate the quantity of entitlements to pull to the NetWitness Server from an add-on order, type a quantity in the **Units to Configure** column.
- 3. Click Map Add-Ons.

The View Server page displays a message indicating that the entitlements were successfully mapped to the NetWitness Server.

| The add-ons were success License Server ID: Type: ID Type: Identity: Alias: Vendor Dictionary :                   | fully mapped to 1<br>000C29<br>Ethernet<br>ETHER<br>RSA Me<br>SA-Sys<br>(None)<br>Update | the device.<br>2CB580<br>t<br>NET<br>edium<br>stem-HQ |                |              |                    |
|----------------------------------------------------------------------------------------------------|------------------------------------------------------------------------------------------|-------------------------------------------------------|----------------|--------------|--------------------|
| License Server ID:<br>Type:<br>ID Type:<br>Identity:<br>Alias:<br>Vendor Dictionary :<br>Man Add.Ons. Remove Add. | 000C292<br>Ethernet<br>ETHER1<br>RSA Me<br>SA-Sys<br>(None)<br>Update                    | 2CB580<br>t<br>NET<br>edium<br>stem-HQ                |                |              |                    |
| Type:<br>ID Type:<br>Identity:<br>Alias:<br>Vendor Dictionary :<br>                                               | Ethernet<br>ETHER<br>RSA Me<br>SA-Sys<br>(None)<br>Update                                | t<br>NET<br>edium<br>stem-HQ                          |                |              |                    |
| ID Type:<br>Identity:<br>Alias:<br>Vendor Dictionary :<br>                                                        | ETHER<br>RSA Me<br>SA-Sys<br>(None)<br>Update                                            | NET<br>edium<br>stem-HQ                               |                |              |                    |
| Identity:<br>Alias:<br>Vendor Dictionary :<br>                                                                    | RSA Me<br>SA-Sys<br>(None)<br>Update                                                     | edium<br>stem-HQ<br>Alias                             |                |              |                    |
| Alias:<br>Vendor Dictionary :<br>                                                                                 | SA-Sys<br>(None)<br>Update                                                               | stem-HQ<br>Alias                                      |                |              |                    |
| Vendor Dictionary :                                                                                               | (None)<br>Update                                                                         | Alias                                                 |                |              |                    |
| Man Add-One Remove Ad                                                                                             | Update                                                                                   | Alias                                                 |                |              |                    |
| Man Add-Ons Remove Ad                                                                                             |                                                                                          |                                                       |                |              |                    |
| map Add-Ons Remove Ad                                                                                             | d-Ons Downloa                                                                            | d Capability Res                                      | oonse View His | tory View Se | erved Clients      |
| Add-Ons                                                                                                    |                                                                                          |                                                       |                |              |                    |
| Add-On Name Status                                                                                                |                                                                                          | Serial Number                                         | Units Mapped   | Expiration   | Downloadable Items |
| SMC Decoder Waiting                                                                                               | to add to device                                                                         | acme_8910                                             | 1              | 12/11/2013   | None               |
| SMC Concentrator Waiting                                                                                          | to add to device                                                                         | acme_8910                                             | 1              | 12/11/2013   | None               |

Entitlements are now dedicated and set aside from an accounts pool. The message **Waiting** to add to appliance is displayed in the **Status** for each entitlement. The entitlements are not yet pulled to the server.

- 4. (Optional) If you want to add more entitlements, use the Map Add-Ons option.
- 5. (Optional) If you want to remove entitlements, use the Remove Add-Ons option.

Now you can synchronize to pull down the mapped entitlements to the NetWitness Server.

#### What Happens if No License is Installed

If you have not installed a NetWitness Suite Version 11.0 license, an Out-of-Compliance banner is displayed when you log in to the system at the end of 90 days.

The following Out of Compliance Acknowledgement message is displayed.

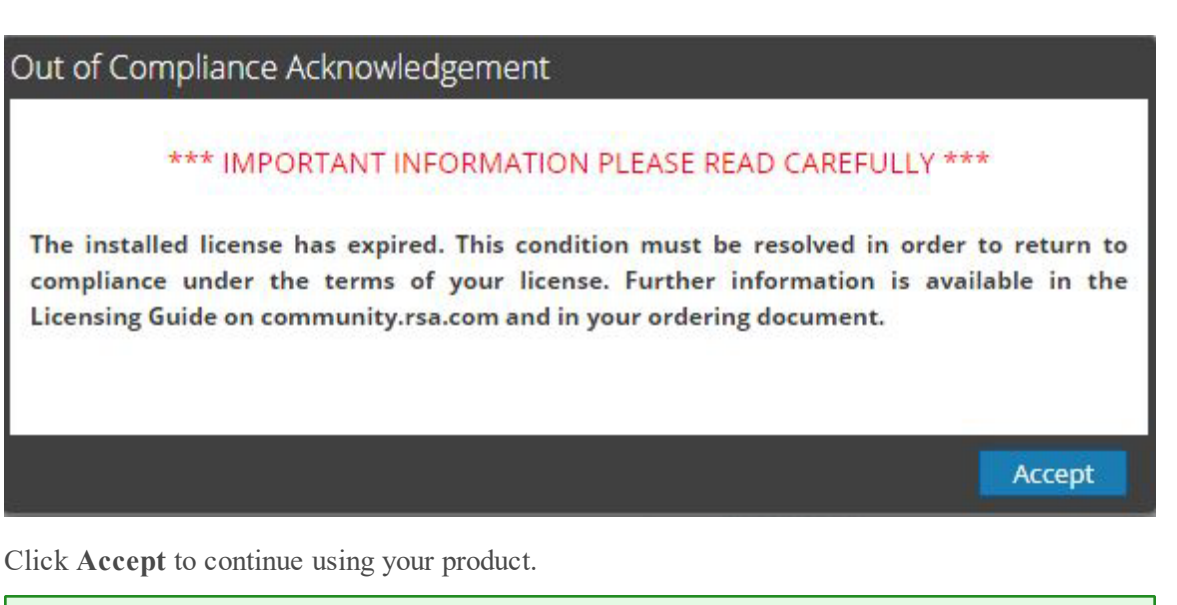

**Note:** In a multiple NetWitness Suite deployment where the services are connected to both primary and secondary NetWitness Suite and the services are licensed only with the primary NetWitness Suite, a license expiry message is shown for the same services on the secondary NetWitness Suite. You can ignore the message and continue using the product.

## Step 2. Synchronize NetWitness Server

This topic provides instructions for the second step of the NetWitness Suite entitlement process, synchronizing the NetWitness Server with the online repository and downloading mapped entitlements to the Local License Server (LLS).

#### **Prerequisites**

Before you perform this step, the NetWitness Server must be registered to Download Central and entitlements must be mapped. If you are doing online synchronization, NetWitness Suite must have access to the internet as well as have a designated nameserver (DNS). Internet access is not required for offline synchronization.

#### Verify That the Server Has a DNS

To verify that the server has a DNS:

- 1. Do one of the following:
  - a. Manually enter the nameserver information within /etc/resolv.conf for static IP environments.
  - b. Set the BOOTPROTO to static in the management IP configuration.
- 2. Restart the network services using the following command:

service network restart

3. Verify the capability to reach external systems via a hostname. Update with FNO-OD hostname.

#### Synchronize with Download Central

There are two methods of synchronizing NetWitness Suite with Download Central: automatic (online) and offline. You can also force online synchronization by refreshing the view of LLS entitlements in the Performance Licensing tab.

#### Synchronize Automatically (Online)

By default NetWitness Suite is configured to synchronize with Download Central at regular intervals. No action is required.

#### **Refresh Licenses**

Refreshing your licenses performs the following behind-the-scenes tasks:

- Restarts the LLS server to ensure the latest licenses are pulled down from the central Flexera server.
- Associates any unlicensed service with a valid license (if available).
- Replaces expired or Out-of-the-Box license with valid licenses (if available).

To refresh the view of available files on the Local License Server:

- 1. Log on to NetWitness Suite.
- 2. Go to **ADMIN** > System.
- 3. Select **Licensing** in the options panel. The Licensing panel is displayed.
- 4. Select Refresh Licenses from the Licensing Actions drop-down menu.

| RESPOND INVESTIGATE                                                                                                    | E MONITOR (                                                                                                    | ONFIGURE   | ADMIN                                                                      |                       |          |                |                                                            |                                                     | õ 🌖 | (?) (Ω) admin ⊚                                               |
|----------------------------------------------------------------------------------------------------|----------------------------------------------------------------------------------------------------|------------|----------------------------------------------------------------------------|-----------------------|----------|----------------|------------------------------------------------------------|-----------------------------------------------------|-----|---------------------------------------------------------------|
| HOSTS SERVICES                                                                                                    | 😫 EVENT SOURCES                                                                                                    |            | & WELLNESS                                                                 | SYSTEM                | SECURITY |                |                                                            |                                                     |     |                                                               |
| E NOTS SERVICES<br>Info<br>Updates<br>Lucensing<br>Email<br>Global Notifications<br>Legacy Notifications<br>System Logging<br>Global Auditing<br>Jobs<br>Live Services<br>URL Integration<br>Context Menu Actions<br>Investigation<br>ESA<br>ESA Analytics<br>ESA Analytics<br>ESA Analytics<br>ESA Analytics | Verrisources      Licensing      Overview Servic      Current Licen      Monior the current s      Service Based I      Jatus ^      Trial Licensed      Trial Licensed      Trial Licensed | Concertato | A WELLNESS E<br>Metered Licenses<br>e based and metered<br>r<br>n Analysis | Settings<br>licenses. | SECURIT  | valiable/Total | Metered Lice<br>Status ^<br>Trial License<br>Trial License | inses<br>Service Type<br>d Decoder<br>d Log Decoder |     | Licensing Actions ©<br>Refresh Licenses<br>Esport Usage Stats |
|                                                                                                    |                                                                                                    |            |                                                                            |                       |          |                |                                                            |                                                     |     |                                                               |
| RSA   NETWITNESS SUITE                                                                                                    |                                                                                                    |            |                                                                            |                       |          |                |                                                            |                                                     | 1   | .0.0.0-170509133233.1.96608ad                                 |

#### Synchronize Offline

If the NetWitness Server is not connected to the Internet, you can perform offline synchronization of entitlements through the View Server page in Download Central.

| View Server                                         |                          |                   |                 |             |                    |  |  |  |  |  |
|-----------------------------------------------------|--------------------------|-------------------|-----------------|-------------|--------------------|--|--|--|--|--|
| The add-ons were successfully mapped to the device. |                          |                   |                 |             |                    |  |  |  |  |  |
| License Server ID:                                  | 000C29                   | 2CB580            |                 |             |                    |  |  |  |  |  |
| Type:                                               | Etherne                  | Ethernet          |                 |             |                    |  |  |  |  |  |
| ID Type:                                            | ETHER                    | ETHERNET          |                 |             |                    |  |  |  |  |  |
| Identity:                                           | RSA Me                   | dium              |                 |             |                    |  |  |  |  |  |
| Alias:                                              | SA-Sy                    | stem-HQ           |                 |             |                    |  |  |  |  |  |
| Vendor Dictionary :                                 | (None)                   |                   |                 |             |                    |  |  |  |  |  |
|                                                     | Update                   | Alias             |                 |             |                    |  |  |  |  |  |
| Map Add-Ons Ren                                     | nove Add-Ons Downloa     | d Capability Resp | oonse View Hist | ory View Se | rved Clients       |  |  |  |  |  |
| Add-Ons                                             |                          |                   |                 |             |                    |  |  |  |  |  |
| Add-On Name                                         | Status                   | Serial Number     | Units Mapped    | Expiration  | Downloadable Items |  |  |  |  |  |
| SMC Decoder                                         | Waiting to add to device | acme_8910         | 1               | 12/11/2013  | None               |  |  |  |  |  |
| SMC Concentrator                                    | Waiting to add to device | acme_8910         | 1               | 12/11/2013  | None               |  |  |  |  |  |

1. In the View Server page, select Download Capability Response.

A prompt asks you to save a **response.bin** file.

- From a system with access to the NetWitness Server, log on to the NetWitness Server at https://<NW-IP>, where <NW-IP> is the NetWitness Server IP address.
- 3. Navigate to the Licensing panel and select the **Settings** tab.

| RESPOND INVESTIGATE           | MONITOR CONFIGURE ADMIN                                                          |                                                       |                           |                                                   | Ŏ . ↓   ②   | ()) admin ⊚          |
|-------------------------------|----------------------------------------------------------------------------------|-------------------------------------------------------|---------------------------|---------------------------------------------------|-------------|----------------------|
| 😫 HOSTS 😂 SERVICES 🍃          | 🕻 EVENT SOURCES 🛛 🤀 HEALTH & WELLNESS                                            | SYSTEM 🕲 SECURITY                                     |                           |                                                   |             |                      |
| Info<br>Updates               | Licensing Overview Service Based Licenses Metered                                | Licenses Settings                                     |                           |                                                   |             |                      |
| Email<br>Global Notifications | Licensing Notifications<br>Generate the type of alert desired when the license   | is about to expire within a desired threshold         |                           |                                                   |             |                      |
| Legacy Notifications          | Notification Type                                                                | Alert Location                                        | Threshold(s)              |                                                   |             |                      |
| System Logging                | Email                                                                            | Login                                                 | Notification Tray         | 30 🗘 Days                                         |             |                      |
| Global Auditing               | Syslog                                                                           | NetWitness Suite Console                              | Login Window              | 10 🗘 Days                                         |             |                      |
| Jobs                          |                                                                                  |                                                       |                           |                                                   |             |                      |
| Live Services                 | Configure Entail of distribution isc.<br>Configure Syslog and SNMP Trap servers. |                                                       |                           |                                                   |             |                      |
| URL Integration               | Apply Notifications                                                              |                                                       |                           |                                                   |             | -                    |
| Context Menu Actions          |                                                                                  |                                                       |                           |                                                   |             |                      |
| Investigation                 | Manage Local License Server Of                                                   | fline                                                 |                           |                                                   |             |                      |
| ESA                           | Synchronize the Local Licensing Server(LLS) with the                             | online repository from a server that is not connected | to the internet           |                                                   |             |                      |
| ESA Analytics                 | Step 1: Download Offline Request                                                 |                                                       | Step 2: Upload Offl       | ine Response                                      |             |                      |
| HTTP Proxy Settings           | Save a licensing request from this server to a local f                           | ile                                                   | Select a licensing respon | nse file received from the back office server for | r upload to |                      |
| NTP Settings                  | Download Request                                                                 |                                                       | this server               |                                                   |             |                      |
|                               |                                                                                  |                                                       | Opload Response           |                                                   |             | _                    |
|                               |                                                                                  |                                                       |                           |                                                   |             | •                    |
| RSA NETWITNESS SUITE          |                                                                                  |                                                       |                           |                                                   | 11.0.0.0-17 | 0406062042.1.09e812a |

4. In the Manage Local License Server Offline section, click Upload Response.

The Upload Offline Capability Response dialog is displayed:

| Upload Offline Capability Response |        | ×      |
|------------------------------------|--------|--------|
| Upload File (Bin)                  |        | Browse |
|                                    | Cancel | Upload |

- 5. In the dialog, select the response.bin file so that it is displayed in the Upload File (bin) field.
- 6. Click Upload.
- 7. To verify a successful synchronization, do one or both of the following:
  - To view results in NetWitness Suite, refresh the Performance Licensing tab.

The individual product entitlements that have been pulled down to NetWitness Suite are displayed in the **Available/Total** column.

| Product      | Feature/Version A         | Available/Total |
|--------------|---------------------------|-----------------|
| Concentrator | smcConcentrator 2013.1111 | 10 of 10        |
| Decoder      | smcDecoder 2013.1111      | 10 of 10        |

• Within the Download Central interface, you can see the status for entitlements changed to **In Sync**.

## Step 3: Install Product Licenses from Download Central (DLC)

This topic provides instructions for downloading your RSA product licenses from Download Central (DLC).

1. At SAP order delivery, a DLC Welcome e-mail message is sent to all Customer Contacts that are included on the SAP Sales Order. Each contact receives an e-mail confirmation of the order. If the Customer Contact is a new DLC user, they also receive an e-mail message containing instructions explaining how to create their account.

For new users, the Instructions e-mail message contains a **Click Here** link, as shown in the following example. This link takes you to the Enrollment Portal, where you must configure a Risk-Based Authentication (RBA) method for your account.

| RSA                                                                                                 |
|----------------------------------------------------------------------------------------------------|
| SOFTWARE/LICENSE                                                                                    |
| Dear ;                                                                                              |
| This is an automated reply message. Please do not reply to this email.                              |
| Welcome to RSA Download Central where you have immediate access to download your licenses.          |
| Please Click Here, to complete your registration.                                                   |
| If you need assistance please contact us using the information provided here, RSA Customer Support. |
| Sincerely,                                                                                          |
| RSA Security                                                                                        |

2. After the RBA method is enabled, you receive a Confirmation e-mail message containing your User ID (which is your e-mail address), along with a temporary password. During the initial login session, you are prompted to change your password. Once your password is changed, you are logged into Download Central (DLC).

| RSA                                                                                                    |          |
|----------------------------------------------------------------------------------------------------|----------|
| Download Central SOFTWARE/LICENSE                                                                                                    | RSA      |
| Dear ,                                                                                                    |          |
| Welcome to RSA Download Central! You now have immediate access to your RSA product soft<br>licenses. You can access these files at the RSA Download Central website. | ware and |
| Login ID:                                                                                                    |          |
| Password:                                                                                                    |          |
| If you have questions or problems with the product, please contact RSA Customer Support.                                                                             |          |
| Regards,                                                                                                    |          |
| RSA                                                                                                    |          |

**Note:** If the Customer Contact has a pre-existing account for the Link or RSA Online websites, they receive only one e-mail message that instructs them on how to use those existing login credentials. The Customer Contact will log into DLC with their existing User ID, password, and RSA method(s).

3. When you navigate to https://download.rsasecurity.com, the **RSA Secure Logon** screen is displayed, as shown in the example below.

| RSA <sup>®</sup> Secu | re Logon                                                                                  |
|-----------------------|-------------------------------------------------------------------------------------------|
| 🖡 Log On              |                                                                                           |
| Logon is required     | l. If you have forgotten your logon information, contact your help desk or administrator. |
| User ID:              |                                                                                           |
| ок                    |                                                                                           |

4. Enter your User ID and click **OK**, which displays the **Password** field. After you enter your password, you are logged into Download Central.

Your contact e-mail address is used to authenticate your User ID. If the Customer Authentication process is successful, the Download Central Software/License page displays a list of all downloadable RSA Products, Serial Numbers, Purchase Orders, and Sales Orders that is associated with this particular Customer Contact.

**Note:** You may be prompted to verify your identity via your RBA method if you fail the login several times in a row, or if you have not logged into DLC within the past several months.

The list of products, sales orders, and purchase orders is filtered and displays only those which were ordered for the Order Location you selected in the drop-down menu, as shown in the following example.

| RSA<br>SOFTWAREALICENSE PRODUCT INFO   | RMATION DECRYPTION C                                                                                        | ODE SUPPORT                                                                                             |                                                                |                                                              |                                  |                     | LOG                    |
|----------------------------------------|----------------------------------------------------------------------------------------------------|----------------------------------------------------------------------------------------------------|----------------------------------------------------------------|--------------------------------------------------------------|----------------------------------|---------------------|------------------------|
| DOWNLOAD CENTRAL                       | wnload Centr<br>E/LICEN                                                                                     | ral<br>ISE                                                                                              | -                                                              | A                                                            | 3                                |                     | RS/                    |
| SOF TWARE/LICENSE<br>MANAGE MY ACCOUNT | Software Lice                                                                                               | nse<br>A Software/License home pa                                                                       | pe which will provide a                                        | access to your produc                                        | t softwar                        | e and or license    | 5.                     |
| SUPPORT                                | If you are associate<br>sort of search on el<br>Citcking on the des<br>your product.<br>Please select order | d to multiple sites, first select<br>ich column.<br>ired product/serial number lin<br>location: Site: 1 | the site location. All de<br>e will transfer you to the<br>RSA | ownloadable material<br>he order detail page v<br>Bedford MA | s for that<br>where you<br>02451 | site will be listed | d. You can<br>download |
|                                        | Date T                                                                                                    | Product Name                                                                                            | Serial Number                                                  | T Purchase Order                                             | т                                | Sales Order         | Ŧ                      |
|                                        | 12/27/2016                                                                                                  | RSA SecuriD Access<br>Virtual Appliance V8.2                                                            |                                                                | 778899                                                       |                                  | 445566              | Î                      |
|                                        | 9/14/2016                                                                                                   | RSA SecuriD Access<br>Virtual Appliance V8.2                                                            | 8                                                              | 84745236                                                     |                                  | 889812348           |                        |
|                                        | 9/8/2016                                                                                                    | RSA SecurID Access<br>Virtual Appliance V8.2                                                            | 8                                                              | 1                                                            |                                  | 5                   |                        |
|                                        | 8/11/2016                                                                                                   | RSA ECAT Server<br>Software w/Bit9 Version<br>4.0                                                       | 6                                                              | 54564645                                                     |                                  | 55656488            |                        |
|                                        |                                                                                                    | RSA ECAT Server                                                                                         |                                                                |                                                              |                                  |                     |                        |

- 5. If the desired order is not displayed, you can use the Column Filter to narrow your search by filtering on any of the following criteria:
- • Date
  - Product Name
  - Serial Number
  - Purchase Order
  - Sales Order

In the following example, the **Purchase Order** filter was used to locate Customer Purchase Order 778899.

| R        | RSA<br>PRODUCTINFORMATION                                                                                                    | DECRYPTION C                      | ode support                                                                                                    |   |                  |                       |                       | English |                                                                     |
|----------|----------------------------------------------------------------------------------------------------|-----------------------------------|----------------------------------------------------------------------------------------------------|---|------------------|-----------------------|-----------------------|---------|---------------------------------------------------------------------|
| « DC     | DWNLOAD CENTRAL<br>DOWNLOA<br>SOFTWARE/L                                                                                                    | ad Centr<br>.ICEN                 | al<br>SE                                                                                                    |   | -                | A                     | R                     | SΛ      |                                                                     |
| sc<br>M/ | SOFTWARE/LICENSE         Software License           MANAGE MY ACCOUNT         Welcome to the RSA Software License home page which will provide access to your product software and or licenses.<br>Hy our associated to multiple sites, first select the site location. All downloadable materials for that site will be listed. You can sort or search on each column.<br>Cicling on the desired productserial number line will transfer you to the order detail page where you will be able to download your product.           Please select protectserial number line will transfer you to the order detail page where you will be able to download |                                   |                                                                                                    |   |                  |                       |                       |         |                                                                     |
|          |                                                                                                    | 1-227/2216<br>114/2016<br>9/52116 | Product realitie<br>PEAA Securit® Access<br>Whatel Appliance VII:2<br>REAA Securit® Access<br>Urbual Appliance VII:2<br>REAA Securit® Access<br>Whatel Appliance VII:2<br>REAA Securit® Access<br>Whatel Appliance VII:2<br>REAA Securit® Access | 1 | enner ryumüler T | 84745235              | 5                     |         | Show items with value that:<br>Starts With *<br>778<br>Filter Clear |
|          |                                                                                                    | 8/11.5016                         | Software wiSith Nersion<br>40<br>RGA ECAT Server<br>Software wiSith Nersion                                                                                                    |   |                  | 54564445<br>54789*102 | 55656488<br>254567889 |         |                                                                     |

**Note:** Each contact is associated with at least one Customer ID Site. This Site ID is the Install At (physical location) shown in the Purchase Order that the customer submitted to RSA. Some contacts may be associated with multiple Site IDs, each with their own list of downloads.

To switch between Site IDs, click the **Please select order location** drop-down menu, and select the appropriate address.

6. When your desired download is located in the **Please select order location** drop-down menu, click on the highlighted line item, as shown in the following example.

|                | PRODUCT INFORMATION | DECRYPTION CODE S                                         | SUPPORT                                                                                                    | LOGOUT |
|----------------|---------------------|-----------------------------------------------------------|----------------------------------------------------------------------------------------------------|--------|
| « DOWNLOAD CEN | TRAL                |                                                           |                                                                                                    |        |
| SOFTV          | Downloa             | ad Central<br>ICENSE                                      |                                                                                                    | RSA    |
| SOF TWARE/LICE | ISE                 | oftware License                                           |                                                                                                    |        |
| MANAGE MY ACC  | OUNT We             | loome to the RSA Software                                 | re/License home page which will provide access to your product software and or licenses.                     |        |
| SUPPORT        | If y<br>sor         | ou are associated to multip<br>t or search on each column | iple sites, first select the site location. All downloadable materials for that site will be listed. You nn. | u can  |
|                | Clivyou             | cking on the desired produ<br>ar product.                 | uct/serial number line will transfer you to the order detail page where you will be able to down             | nload  |
|                | Ple                 | ase select order location:                                | Site: 100 1 RSA - Kodiak Way Bedford MA 02451                                                                | •      |
|                |                     |                                                           | Site: 100 1 RSA - Kodiak Way Bedford MA 02451 Star: 100 3 RSA - Main Street Des Maines IO 03558              |        |
|                |                     |                                                           | Site: 10 6 RSA - Harvard Square Boston MA 01254                                                              |        |
|                |                     | Date Y Product                                            | X Name 1 Senar Number 1 Purchase Order 1 Sales Order                                                         |        |
|                |                     | RSA Se                                                    | ecurID Access                                                                                                | A      |

7. Click on the highlighted line item.

| RSA                              |                                                                                                    | English  |
|----------------------------------|----------------------------------------------------------------------------------------------------|----------|
| SOFTWARE/LICENSE PRODUCT INFORMA | ATION DECRYPTION CODE SUPPORT                                                                                                    |          |
| DOWNLOAD CENTRAL                 |                                                                                                    |          |
| Down                             | load Central                                                                                                    | sΛ       |
| SOF TWARE/LICENSE                | Software License                                                                                                    |          |
| MANAGE MY ACCOUNT                | Welcome to the RSA Software/License home page which will provide access to your product software and or licenses.                                                           |          |
| SUPPORT                          | If you are associated to multiple sites, first select the site location. All downloadable materials for that site will be listed. You can<br>sort or search on each column. | 1        |
|                                  | Clicking on the desired product/serial number line will transfer you to the order detail page where you will be able to download your product.                              | 1        |
|                                  | Please select order location; Sile: 1 RSA Kodiak viay bedford MA 02451                                                                                                    | <u>.</u> |
|                                  | Date T Product Name T Serial Number T Purchase Order T Sales Order T                                                                                                    |          |
|                                  | 12/27/2016 RSA SecurtD Access 8 778899 445566                                                                                                    |          |

8. To download your product license, place your cursor over the

 $\blacksquare$  icon in the last column next to the quantity, as shown in the following example.

| OFTWARE/LICENSE PRODUCT INFORM                     | NATION DECRYPTION CODE SUPPORT                                                                                                    |    |
|----------------------------------------------------|----------------------------------------------------------------------------------------------------|----|
| OME « DOWNLOAD CENTRAL « O                         | DRDER DETAIL                                                                                                    |    |
| SOFTWARE                                           | nload Central                                                                                                    | s/ |
| HOME<br>SOFTWARE<br>PRODUCT LIST                   | Order Detail                                                                                                    |    |
| DEVICE MANAGEMENT<br>SEARCH SERVERS                | Attention: For Software/License Download & Product Selection - Please place your cursor over the Elicon in the last column next to Qty 1. | 1  |
| CREATE LICENSE SERVER<br>UPLOAD CAPABILITY REQUEST | Serial Number: 9                                                                                                    |    |
| NFORMATION<br>FAQS                                 | Order Date: Apr 22, 2014<br>PO Number: ADD TO DLC                                                                                         |    |
| DOWNLOAD SUPPORT<br>PRODUCT SUPPORT                | Product Description 🗢 Oty                                                                                                    |    |
| SWITCH SITE                                        | RSA Authentication Manager 7.1                                                                                                    | )  |
|                                                    |                                                                                                    |    |
|                                                    |                                                                                                    |    |

The Order Detail screen is displayed.

9. Two options are available for downloading your product license.

- If you select **License(s)**, you are forwarded to the License Information page where you can download your license file by clicking the **Download** button.

| SOFTWAREAUCENSE PRODUCT INFORM                                                                                                    | NON DECRYPTIONCODE SUPPORT                                                                                                    |
|----------------------------------------------------------------------------------------------------|----------------------------------------------------------------------------------------------------|
| HOME « DOWNLOAD CENTRAL « OF                                                                                                    | Idea detrai                                                                                                    |
| NOME<br>SOTTMARE<br>PRODUCT LIST<br>CONDER INSTORY<br>DEVICE MARAGEMENT<br>STARCE NERVENS<br>CREATE UCENSE SERVER<br>UPLODE CANADULTY REQUEST<br>INFLORE AND<br>DOWNLOAD SUPPORT<br>SWITCH STIE | Order Detall<br>American For Schware License Download & Product Selection - Please place your cursor over the Con in the last column<br>next to Gry 1.<br>Service Teals: April 2, 2014<br>Pro Number: ADD 10 0,00<br>Product Description<br>Sch Authentication Manager 7.1<br>Con In Teal Con Internet<br>Product List<br>Product List |
|                                                                                                    | EU SARE MARIOR BOTICE   PRIVACY POLICY   LEGAL BOTICES<br>@ 2011 Dird Corporation Ad rules manual.                                                                                                    |

- If you select **Product List**, you are forwarded to the **Product Information** page where you can download your product software by clicking the **Description** and following the screen prompts.

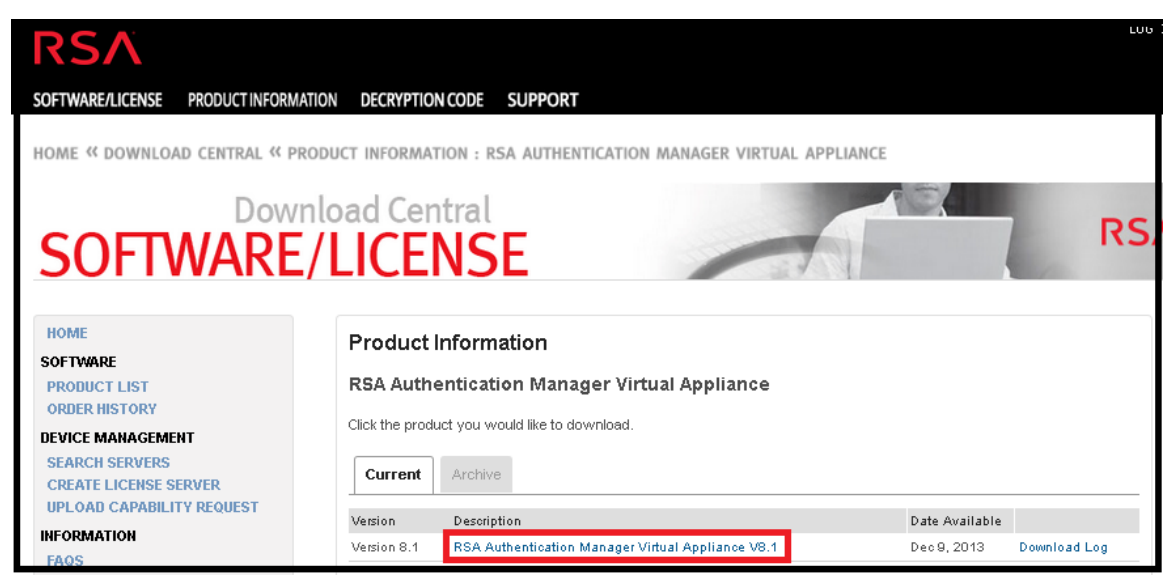

## **Additional Procedures**

This topic is a collection of individual procedures, which an Administrator may perform at any time, and they are not required for initial setup of licensing.

These procedures are presented in alphabetical order

- <u>Configure NetWitness Suite Notifications</u>
- Dismiss Out-of-Compliance Banner
- Export Usage Stats and View Decoder Usage Stats
- Synchronize Local Licensing Server Offline
- <u>View Current Entitlements</u>
- View and Manage License Pools on LLS

## **Configure NetWitness Suite Notifications**

This topic provides instructions for configuring notification settings for the Local License Server (LLS). If you wish to receive alerts about the approaching license expiration date you can configure NetWitness Suite to send notifications. You can receive notification by email, syslog and SNMP. The notification can also be viewed during system log on and also in the Notification Tray. You can also specify the number of days before expiration as a threshold for notification.

To configure the NetWitness Suite notification:

- 1. Log on to NetWitness Suite, and go to ADMIN > System.
- 2. Select Licensing in the options panel.
- 3. Select the **Settings** tab.

| RESPOND INVESTIGATE    | MONITOR CONFIGURE ADMI                                                         | N                                                 |                                         | Ö 🗘 🛛 🕻                                                     | D admin ☺                |
|------------------------|--------------------------------------------------------------------------------|---------------------------------------------------|-----------------------------------------|-------------------------------------------------------------|--------------------------|
| 🛱 HOSTS 😂 SERVICES 🍃   | 🕻 EVENT SOURCES 🛛 🤤 HEALTH & WELLNE                                            | SS ESSTEM                                         |                                         |                                                             |                          |
| Info<br>Updates        | Licensing                                                                      | red Licenses Settings                             |                                         |                                                             |                          |
| Licensing              |                                                                                |                                                   |                                         |                                                             |                          |
| Email                  | Licensing Notifications                                                        |                                                   |                                         |                                                             |                          |
| Global Notifications   | Generate the type of alert desired when the lice                               | nse is about to expire within a desired threshold | 1                                       |                                                             |                          |
| Legacy Notifications   | Notification Type                                                              | Alert Location                                    | Threshold(s)                            |                                                             |                          |
| System Logging         | Email                                                                          | 🗌 Login                                           | Notification Tray                       | 30 🗘 Days                                                   |                          |
| Global Auditing        | Syslog                                                                         | NetWitness Suite Console                          | Login Window                            | 10 🗘 Days                                                   |                          |
| Jobs                   |                                                                                |                                                   |                                         |                                                             |                          |
| Live Services          | Configure enail or distribution is:.<br>Configure Spigs and SMME Trap servers. |                                                   |                                         |                                                             |                          |
| URL Integration        | Apply Notifications                                                            |                                                   |                                         |                                                             |                          |
| Context Menu Actions   |                                                                                |                                                   |                                         |                                                             |                          |
| Investigation          | Manage Local License Server                                                    | Offline                                           |                                         |                                                             |                          |
| ESA                    | Synchronize the Local Licensing Server(LLS) with                               | the online repository from a server that is not o | connected to the internet               |                                                             |                          |
| ESA Analytics          | Step 1: Download Offline Request                                               |                                                   | Step 2: Upload Off                      | line Response                                               |                          |
| HTTP Proxy Settings    | Save a licensing request from this server to a loc                             | al file                                           | Select a licensing respo<br>this server | nse file received from the back office server for upload to |                          |
| NTP Settings           | Download Request                                                               |                                                   | Upload Response                         |                                                             |                          |
|                        |                                                                                |                                                   |                                         |                                                             | Ŧ                        |
| RSA   NETWITNESS SUITE |                                                                                |                                                   |                                         | 11.0.0.0                                                    | )-170406062042.1.09e812a |

- 4. Select each of the methods for NetWitness Suite to use when sending a notification about the license nearing its expiration date. You can select none or all.
  - a. To receive a notification at log on, select **Login** and specify the number of days before the license expires that you want to receive notification in the **Login Window Threshold** field.
  - b. To receive a notification in the Notifications tray, select **NetWitness Suite Console** and specify the number of days before the license expires that you want to receive notification in the **Notification Tray Threshold** field.
  - c. To receive an Email notification to a configured distribution list, select Email and select
     Configure email or distribution list. The Email panel is displayed in a separate tab, and you can configure NetWitness Suite notifications in the Email Server Settings section.
     Refer to the System Configuration Guide for further details.

- d. To receive syslog notifications, select **Syslog** and select **Configure Syslog and SNMP Trap servers**. The System Auditing panel opens in another tab and you can configure the system auditing settings as usual.
- e. To receive notifications through SNMP Trap, select **SNMP Trap** and select **Configure Syslog and SNMP Trap servers.** The System Auditing panel opens in another tab and you can configure the SNMP auditing settings as usual.
- 5. Click Apply Notifications.

The settings are saved and go into effect immediately.

## **Dismiss Out-of-Compliance Banner**

This topic explains what you need to do if you see a yellow or red banner displayed after you log on to your NetWitness Server. Banner notifications automatically display during system log on to let you know the status of your license and usage compliance.

A yellow banner is displayed when you are approaching your usage threshold or your licensing is approaching expiration.

A You are nearing license usage limits. Please see Licensing Overview for additional details.

Dismiss

A red banner is displayed when your license is out of compliance or you have exceeded your allotted threshold.

One or more licenses have expired. Please see <u>Licensing Overview</u> for additional details.

To dismiss the yellow banner, click **Dismiss**.

Note: Red banner cannot be dismissed. You must resolve your license issue.

## **Export Usage Stats and View Decoder Usage Stats**

NetWitness Suite Version 11.0 provides the ability for Administrators to view usage statistics of device types that are eligible for a Metered license. Licensing usage statistics are made available to Administrators in CSV and PDF formats.

Hourly statistics are captured for all supported services connected to the NetWitness Server.

Metrics can be tracked securely, allowing Administrators to save data locally on their systems to use in reporting usage compliance.

#### **To access Export Usage Stats:**

- 1. Go **ADMIN > System** and select **Licensing** in the Options panel.
- 2. Select the **Overview** tab.

The **Overview** tab is displayed.

3. Select Export Usage Stats from the Licensing Actions drop-down menu.

The Export Usage Stats dialog is displayed.

| Export Usage S | Stats         |   |    |          | • e×   |
|----------------|---------------|---|----|----------|--------|
| License Type   | All           | ~ |    |          |        |
| Preset Range   | Last 24 Hours | ~ |    |          |        |
| Date Range     | Start Date    |   | to | End Date |        |
| Format         | CSV           | ~ |    |          |        |
|                |               |   |    | Cancel   | Export |

- 4. Select a License Type, Preset Range, Date Range, and Format that you want the statistics report saved in.
- 5. Do one of the following:
  - a. Click **Export** to export the report.
  - b. Click **Cancel** to return to the **Overview** tab

**Note:** The downloaded file is in zip format with multiple files in it. Each zip file contains aggregate usage for all devices under each license type.

#### **Examine Decoder Service Usage Statistics in the Explore View**

The Decoder has service usage statistics that can help you determine the best way to manage packet traffic, so that the Decoder is kept within the usage limits allowed by its license. These statistics are located in the /decoder/stats folder for each Decoder service, and you can see them in Administration > Explore view.

- capture.netfilter.bytes: This statistic tracks the total size of packets that were filtered out due to matching network rules. Packets are only considered filtered at this stage if the network rule specifies that the packets will not be assembled into sessions.
- capture.appfilter.bytes: This statistic tracks the total size of bytes removed from the packet stream due to application rule actions. Application rules may filter packet or truncate packets. If an application rule filters packets, the entire packet is dropped from the collection. If the packet is truncated, only the packet payload is dropped, while the header is still stored. This statistics counts up how many bytes are dropped, be they from entire packets, or dropped payloads.
- capture.processed.bytes: This statistic is equal to the total bytes processed, minus any bytes counted in the capture.appfilter.bytes or capture.netfilter.bytes statistics.

## Synchronize Local Licensing Server Offline

NetWitness Suite manages licensing through a Local License Server (LLS). Each client appliance is shipped with an installed LLS. This topic provides instructions for synchronizing the Local License Server (LLS) with the online repository from a server that is not connected to the Internet. Please refer to Entitlement Capability Implementation for a functional description of the LLS.

### **Prerequisites**

If the NetWitness Server is not connected to the Internet, you can perform offline synchronization of entitlements through the View Server page in Download Central. You can:

- Download an Offline Capability Request in NetWitness Suite for submission to Download Central.
- Within 72 hours, upload to NetWitness Suite an Offline Response that was received from Download Central.

## Download a Capability Request for Submission to Download Central

To download an offline capability request from the NetWitness Suite LLS into a local file for processing by a back-office server.

- 1. Go to **ADMIN > System.**
- 2. In the **Options** panel, select **Licensing**.

The Licensing panel is displayed with the **Overview** tab open.

3. Select the **Settings** tab.

| RESPOND INVESTIGATE  | MONITOR CONFIGURE ADMIN                                                                                                    |                                                       |                             | Ō                                                       | Q   @       | (î) admin ⊚          |
|----------------------|----------------------------------------------------------------------------------------------------|-------------------------------------------------------|-----------------------------|---------------------------------------------------------|-------------|----------------------|
|                      | EVENT SOURCES 😛 HEALTH & WELLNESS                                                                                                    | SYSTEM 🛞 SECURITY                                     |                             |                                                         |             |                      |
| Info                 | Licensing                                                                                                    |                                                       |                             |                                                         |             |                      |
| Updates              | Overview Service Based Licenses Metered                                                                                                    | Licenses Settings                                     |                             |                                                         |             |                      |
| Licensing            |                                                                                                    |                                                       |                             |                                                         |             |                      |
| Email                | Licensing Notifications                                                                                                    |                                                       |                             |                                                         |             |                      |
| Global Notifications | Generate the type of alert desired when the license                                                                                                    | is about to expire within a desired threshold         |                             |                                                         |             |                      |
| Legacy Notifications | Notification Type                                                                                                    | Alert Location                                        | Threshold(s)                |                                                         |             |                      |
| System Logging       | Email                                                                                                    | Login                                                 | Notification Tray           | 30 🗘 Days                                               |             |                      |
| Global Auditing      | Syslog                                                                                                    | NetWitness Suite Console                              | Login Window                | 10 🗘 Days                                               |             |                      |
| Jobs                 | SNMP Trap                                                                                                    |                                                       |                             |                                                         |             |                      |
| Live Services        | Configure email or distribution list.<br>Configure Syslog and SNMP Trap servers.                                                                                        |                                                       |                             |                                                         |             |                      |
| URL Integration      | Apply Notifications                                                                                                    |                                                       |                             |                                                         |             |                      |
| Context Menu Actions |                                                                                                    |                                                       |                             |                                                         |             |                      |
| Investigation        | Manage Local License Server Of                                                                                                    | fline                                                 |                             |                                                         |             |                      |
| ESA                  | Synchronize the Local Licensing Server(LLS) with the                                                                                                    | online repository from a server that is not connected | to the internet             |                                                         |             |                      |
| ESA Analytics        | Step 1: Download Offline Request                                                                                                    |                                                       | Step 2: Upload Offli        | ne Response                                             |             |                      |
| HTTP Proxy Settings  | Save a licensing request from this server to a local f                                                                                                    | ile                                                   | Select a licensing response | se file received from the back office server for upload | i to        |                      |
| NTP Settings         | Download Request                                                                                                    |                                                       | Lipland Perpapta            |                                                         |             |                      |
|                      |                                                                                                    |                                                       | opidad Response             |                                                         |             |                      |
|                      | NOTICE: Once an offline capability request has been uploaded to the back office server; the corresponding response file must be uploaded to the system within 24 hours. |                                                       |                             |                                                         |             |                      |
|                      |                                                                                                    |                                                       |                             |                                                         |             |                      |
| RSA NETWITNESS SUITE |                                                                                                    |                                                       |                             |                                                         | 11.0.0.0-17 | 0406062042.1.09e812a |

4. In the Manage Local License Server Offline section, click Download Request.

The Offline Capability Request file (**OfflineCapailityRequest.bin**) is downloaded to the local file system.

#### Upload an Offline Capability Response to NetWitness Suite

If the NetWitness Server is not connected to the Internet, you can perform offline synchronization of entitlements through the View Server page in Download Central. To upload an offline capability response (**response.bin**) file saved to the local file system from Download Central:

- 1. Go to **ADMIN** > System.
- 2. In the options panel, select Licensing.

The Licensing panel is displayed with the Overview tab open.

3. Select the **Settings** tab.

| RESPOND INVESTIGATE          | MONITOR CONFIGURE ADMIN                                                          |                                                            |                                | $\check{\odot}$ $\hat{\bigcirc}$ $\bigcirc$ $\textcircled{0}$ admin $\otimes$ |
|------------------------------|----------------------------------------------------------------------------------|------------------------------------------------------------|--------------------------------|-------------------------------------------------------------------------------|
| 🔒 HOSTS 😫 SERVICES 🍃         | 🕻 EVENT SOURCES 🛛 🕀 HEALTH & WELLNESS                                            | SECURITY                                                   |                                |                                                                               |
| Info<br>Updates<br>Licensing | Licensing Overview Service Based Licenses Metered                                | Licenses Settings                                          |                                |                                                                               |
| Email                        | Licensing Notifications                                                          |                                                            |                                |                                                                               |
| Global Notifications         | Generate the type of alert desired when the license                              | is about to expire within a desired threshold              |                                |                                                                               |
| Legacy Notifications         | Notification Type                                                                | Alert Location                                             | Threshold(s)                   |                                                                               |
| System Logging               | 🗌 Email                                                                          | Login                                                      | Notification Tray              | 30 🗘 Days                                                                     |
| Global Auditing              | Syslog                                                                           | NetWitness Suite Console                                   | Login Window                   | 10 🗘 Days                                                                     |
| Jobs                         |                                                                                  |                                                            |                                |                                                                               |
| Live Services                | Configure email or distribution list.<br>Configure Syslog and SNMP Trap servers. |                                                            |                                |                                                                               |
| URL Integration              | Apply Notifications                                                              |                                                            |                                |                                                                               |
| Context Menu Actions         |                                                                                  |                                                            |                                |                                                                               |
| Investigation                | Manage Local License Server O                                                    | ffline                                                     |                                |                                                                               |
| ESA                          | Synchronize the Local Licensing Server(LLS) with the                             | e online repository from a server that is not connected    | to the internet                |                                                                               |
| ESA Analytics                | Step 1: Download Offline Request                                                 |                                                            | Step 2: Upload Offli           | ne Response                                                                   |
| HTTP Proxy Settings          | Save a licensing request from this server to a local f                           | ile                                                        | Select a licensing respons     | se file received from the back office server for upload to                    |
| NTP Settings                 | Download Request                                                                 |                                                            | Upload Response                |                                                                               |
|                              | NOTICE: Once an offline capability request has been up                           | oaded to the back office server, the corresponding respons | e file must be uploaded to the | system within 24 hours.                                                       |

4. In the Upload Offline Response section, click Upload Response.

A dialog prompts for the file.

| Upload Offline Capability Response |        |        |  |  |
|------------------------------------|--------|--------|--|--|
| Upload File (Bin)                  |        | Browse |  |  |
|                                    | Cancel | Upload |  |  |

- 5. Browse for and select the **response.bin** file so that it is displayed in the Upload File (bin) field.
- 6. Click Upload.

The entitlements are uploaded to NetWitness Suite and the licenses added to the grid in the **Overview Licensing** tab. They are available for licensing appliances.

## **View Current Entitlements**

This topic describes how to view your current licensing status on NetWitness Suite.

### Prerequisites

Each NetWitness Server is a license server providing capabilities to entitle services connected to it. To make entitlements available for licensing services, the entitlements must be downloaded and mapped to the Local License Server (LLS) on the NetWitness Server.

#### **View Current License Status**

To view the current license status of individual services connected to the NetWitness Server:

1. Go to ADMIN > System. .

In the Service grid, each service connected to the NetWitness Suite is listed. Part of the information is whether the service is licensed.

Note: If no services are listed, you need to add services before continuing.

- 2. To view additional information about a service license, hover over the icon in the Licensed column. The information displayed depends on the type of license.
  - For a permanent license, the following information is displayed: service ID and type of license.

For a license with an expiration date, the following information is displayed: service ID, type of license, expiration date, days licensed, and days remaining.

| License Information |                                |  |  |  |
|---------------------|--------------------------------|--|--|--|
| Service ID          | 1de93c7a-413f-46ef-a4f7-48cd1c |  |  |  |
| Туре                | Trial                          |  |  |  |
| Expiration Date     | 2017-08-08 10:25:44            |  |  |  |
| Days Licensed       | 5                              |  |  |  |
| Days Remaining      | 85                             |  |  |  |

3. To display the current license status, in the main menu, select Licensing from the panel in the System grid.

The License status for the selected services changes to green (licensed), yellow (approaching expiration), or red (license expired), depending upon the current license status. The services that you licensed are counted and the quantity is subtracted from the **Available** quantity in the **ADMIN > System view > Licensing** panel.

**Note:** If licensing a hybrid system, which has a Concentrator and Decoder on the same appliance, license each component separately. Reporting Engine, Log Collector, IPDB Extractor, Warehouse Connector, Incident Management, and Workbench do not require a license.

#### Service Based Licenses Service Type Available/Total Status Licensed Archiver 1/1 0/1 Licensed Broker Licensed Log Decoder 1/1 Licensed Malware Analysis 0/1 Trial Licensed Concentrator 😑 Trial Licensed Event Stream Analysis Trial Licensed Decoder

#### Metered Licenses

| Status               | Service Type |
|----------------------|--------------|
| 🕚 Within Usage Limit | Decoder      |
| 🔴 Within Usage Limit | Log Decoder  |

## **View and Manage License Pools on LLS**

In NetWitness Suite, you can view the entitlements that are available to the Local License Server (LLS) on this instance of NetWitness Suite. You can manage the license pool with the option to refresh the view with the current LLS pool entitlements and availability.

#### **View Available Entitlements**

To view the entitlements that are available to the Local License Server (LLS) on this instance of NetWitness Suite:

- 1. Go to **ADMIN** > System.
- 2. In the **Options** panel, select **Licensing**.

The **Overview** tab is displayed.

| RESPOND INVESTIGATE MONITOR CONFIGURE ADMIN                                                                               | 💍 🔍   🕜 🔞 admin 🛛               |
|----------------------------------------------------------------------------------------------------|---------------------------------|
| ■ HOSTS ■ SERVICES ¥EVENT SOURCES ♥ HEALTH & WELLNESS ■ SYSTEM ◎ SECURITY                                                 |                                 |
| Info Licensing<br>Updates Overview Service Based Licenses Metered Licenses Settings<br>Licensing Current Licensing Status | Licensing Actions               |
| Email Monitor the current status of your service based and metered licenses. Global Notifications                         |                                 |
| Legacy Notifications Service Based Licenses Metered Licenses                                                              |                                 |
| System Logging Status A Service Type Available/Total Status A Service Type Available/Total Status A Service Type          | •                               |
| Jobs Trial Licensed Archiver - OTrial Licensed Log Decod                                                                  | ler                             |
| Live Services Oncentrator                                                                                                 |                                 |
| Oral Licensed Event Stream Analysis     Oral Licensed Event Stream Analysis                                               |                                 |
| Context Menu Actions                                                                                                    |                                 |
| Investigation                                                                                                    |                                 |
| ESA                                                                                                    |                                 |
| ESA Analytics                                                                                                    |                                 |
| ESA Analytics - Whois                                                                                                    |                                 |
| HTTP Proxy Settings                                                                                                    |                                 |
| NTP Settings                                                                                                    |                                 |
|                                                                                                    |                                 |
|                                                                                                    |                                 |
| RSA   NETWITNESS SUITE                                                                                                    | 11.0.0.0-170509133233.1.96608ad |

Each entitlement is listed in the grid by service type, which is an add-on from a Download Central entitlement. Information includes the status of the license indicated using color-coded circles.

3. To refresh the view, select Refresh Licenses from the Licensing Actions drop-down menu.

Entitlements pulled from Download Central are refreshed in the **Service-Based Licenses** and **Metered Licenses** panels.

## References

This topic is a collection of references, which describe the user interface and more detailed information about how licensing works in NetWitness Suite. These topics are presented in alphabetical order.

- Entitlement Capability Implementation
- Licensing Panel
- Metered Licenses Tab
- Out-of-Compliance Banners
- Overview Tab
- Service-Based Licenses Tab
- <u>Settings Tab</u>

## **Entitlement Capability Implementation**

This topic introduces the way in which licensing of appliances and services is implemented in NetWitness Suite. The entitlement capability leverages RSA Download Central (https://download.rsasecurity.com/) as the mechanism for entitlement delivery.

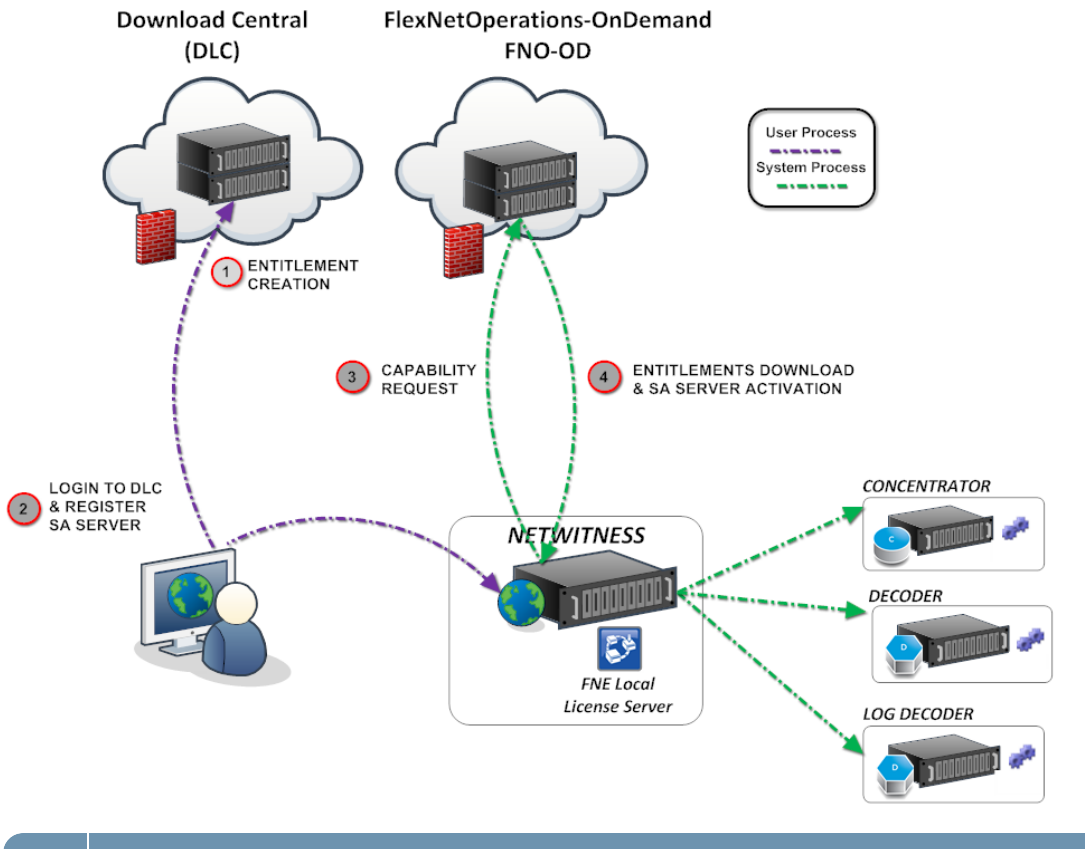

#### Key Description

After a customer order is processed, the entitlements (licenses) become available in Download Central. The entitlements are tied to an individual account.

<sup>1</sup> Entitlements Created and Available to Customer.

| Key                              | Description                                                                                                    |
|----------------------------------|----------------------------------------------------------------------------------------------------|
| 2                                | Register NetWitness Server on Download Central and Map Entitlements to the Local License Server (LLS).                                                                                                    |
|                                  | • Customers log on to Download Central and view the entitlements to which they have access within their account.                                                                                                    |
|                                  | • Customers map entitlements to their Local License Server using the License Server<br>ID (displayed in the NetWitness Suite ADMIN > System > Info panel). The<br>License Server ID is used only for mapping entitlements to a Local License Server<br>and does not pertain to appliance activation.                                                                                                    |
| 3                                | <b>Synchronize the Server and Download Mapped Entitlements.</b><br>There are two methods for customers to synchronize with FNO-OD and download the mapped entitlements to their LLS.                                                                                                    |
|                                  | • Sites with Internet connectivity. If the LLS has Internet connectivity, the LLS attempts to synch with FNO-OD every 24 hours over HTTP (TCP-80). Customers with Internet connectivity can also perform on-demand synchronization, using the <b>Refresh</b> option in the ADMIN > System > Licensing panel on the NetWitness Server.                                                                           |
|                                  | • Sites in closed environments. Customers can synchronize the mapped entitlements by downloading a capability request and importing it on the NetWitness Server.                                                                                                    |
|                                  | After either synchronization method, entitlements that were mapped to the Local<br>License Server on the NetWitness Suite appliance are synchronized, but the<br>entitlements have not been used in any way. For example, if a customer had purchased<br>10 Decoders and 10 Concentrators, 10 of 10 Decoder entitlements and 10 of 10<br>Concentrator entitlements would be available on the NetWitness Server. |
| Note:<br>URL i<br>betwe<br>Suite | FlexNet Operations-On Demand (FNO-OD) is the license server in the cloud on DLC.<br>is rsasecurity.subscribenet.com. The customer's firewall must allow communications<br>en this URL (whatever it resolves to when using lookup or whois) and the NetWitness<br>IP address.                                                                                                    |

## **Licensing Panel**

This topic introduces the features of the System Licensing panel. NetWitness Suite manages licensing through a Local License Server (LLS). Each client appliance is shipped with an installed LLS.

### Workflow

This workflow shows the end-to-end licensing process.

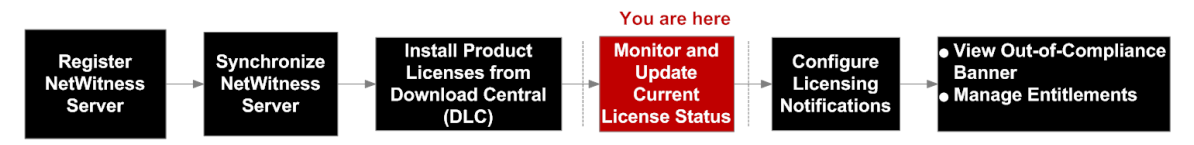

## What do you want to do?

| Role          | I want to                         | Documentation                                                    |
|---------------|-----------------------------------|------------------------------------------------------------------|
| Administrator | Check license status*             | <u>Metered Licenses Tab</u><br><u>Service-Based Licenses Tab</u> |
| Administrator | Configure licensing notifications | <u>Configure NetWitness Suite</u><br><u>Notifications</u>        |
| Administrator | Export usage stats*               | Export Usage Stats and View<br>Decoder Usage Stats               |
| Administrator | Download license request offline. | Synchronize Local Licensing<br>Server Offline                    |

#### \*You can complete these tasks here.

## **Quick Look**

The Licensing panel has four tabs, which are described in separate subtopics:

- Metered Licenses Tab
- Overview Tab
- <u>Service-Based Licenses Tab</u>
- <u>Settings Tab</u>

| RESPOND INVESTIGATE    | MONITOR CON               | IFIGURE ADMIN                        |                 |                  | Ŏ Ĺ          | 〕   ⑦                           |
|------------------------|---------------------------|--------------------------------------|-----------------|------------------|--------------|---------------------------------|
| 🛱 HOSTS 😝 SERVICES 🍃   | 🖁 event sources 🥳         | 🖁 HEALTH & WELLNESS 🕃 SY             | STEM 🔞 SEC      |                  |              |                                 |
| Info                   | Licensing                 |                                      |                 |                  |              |                                 |
| Updates                |                           |                                      | Cattioner       |                  |              | 3                               |
| Licensing              | Overview Service Ba       | ised Licenses Metered Licenses       | setungs         |                  |              |                                 |
| Email                  | Current Licensir          | ng Status                            |                 |                  |              | Licensing Actions 😣             |
| Global Notifications   | Monitor the current statu | is of your service based and metered | licenses.       | 2                |              |                                 |
| Legacy Notifications   |                           |                                      |                 |                  |              |                                 |
| System Logging         | Service Based Lice        | nses                                 |                 | Metered Licenses |              |                                 |
| Global Auditing        | Status ^                  | Service Type                         | Available/Total | Status ^         | Service Type |                                 |
| Jobs                   | - mar Licensed            | Concentrator                         | -               | Trial Licensed   | Log Decoder  |                                 |
| Live Services          |                           |                                      |                 |                  |              |                                 |
| URL Integration        |                           |                                      |                 |                  |              |                                 |
| Context Menu Actions   |                           |                                      |                 |                  |              |                                 |
| Investigation          |                           |                                      |                 |                  |              |                                 |
| ESA                    |                           |                                      |                 |                  |              |                                 |
| ESA Analytics          |                           |                                      |                 |                  |              |                                 |
| HTTP Proxy Settings    |                           |                                      |                 |                  |              |                                 |
| NTP Settings           |                           |                                      |                 |                  |              |                                 |
|                        |                           |                                      |                 |                  |              |                                 |
|                        |                           |                                      |                 |                  |              |                                 |
|                        |                           |                                      |                 |                  |              |                                 |
|                        |                           |                                      |                 |                  |              |                                 |
|                        |                           |                                      |                 |                  |              |                                 |
|                        |                           |                                      |                 |                  |              |                                 |
| RSA   NETWITNESS SUITE |                           |                                      |                 |                  |              | 11.0.0.0-170504005424.1,753c529 |

The following table describes the features of the Licensing panel.

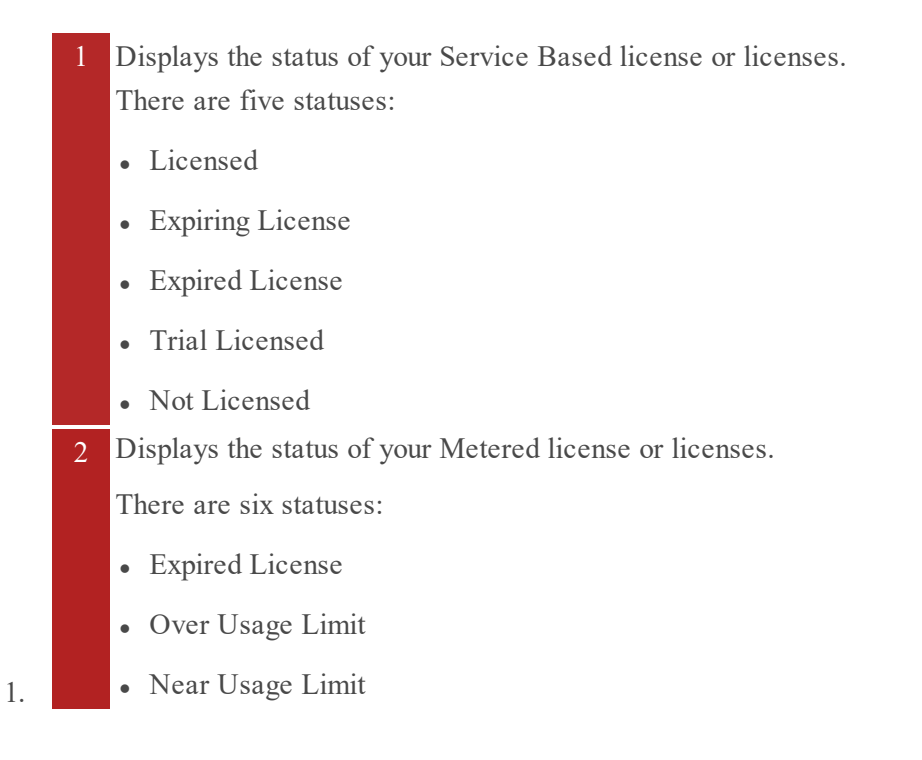

- Within Usage Limit
- Trial License
- Expiring License
- 3 Displays the Licensing Actions button that offers the following options:

**Refresh Licenses:** Refreshes the **Overview** tab in order to display the most current license information.

Export Usage Statistics: Exports license usage statistics.

## **Metered Licenses Tab**

The Metered Licensing tab (System view > Licensing Metered Licenses tab) has the information you need to check the status of licenses.

### Workflow

This workflow illustrates the end-to-end licensing process.

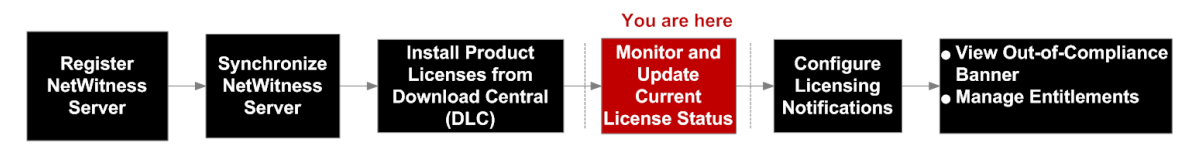

### What do you want to do?

| Role          | I want to             | Show me how               |
|---------------|-----------------------|---------------------------|
| Administrator | Check License Status. | View Current Entitlements |

### **Related Topics**

Export Usage Stats and View Decoder Usage Stats

## **Quick Look**

The Metered Licenses tab has one grid and an Export Usage Stats button.

| Construction Services Services Settings          Construction Services       Construction Services       Constru |                                                                                                    | MONITOR CONFIGURE ADMIN                                                                                                    |         |                                     |                  |                              | ō 🍳              | ()<br>()<br>()                                | lmin ⊚       |
|----------------------------------------------------------------------------------------------------|----------------------------------------------------------------------------------------------------|----------------------------------------------------------------------------------------------------|---------|-------------------------------------|------------------|------------------------------|------------------|-----------------------------------------------|--------------|
| Info       Licensing         Enal       Licensing         Global Notifications       Licensing         Global Notifications       Licensing         Global Notifications       Invoite and update hor unrestration of your meterical licenses         Global Notifications       Invoite and update hor unrestrations of your meterical licenses         Global Notifications       Invoite and update hor unrestrations of your meterical licenses         Global Notifications       Invoite and update hor unrestrations of your meterical licenses         Global Notifications       Invoite and update hor unrestrations of your meterical licenses         Global Notifications       Invoite and update hor unrestrations of your meterical licenses         Global Notifications       Invoite and update hor unrestrations of your meterical licenses         Josh       Invoite and update hor unrestrations of your meterical licenses         Licensed       Licensed         Josh       Invoite and update hor unrestrations of your meterical licenses         Licensed       Licensed         Licensed       License         Licensed       Licensed         Licensed       License         Licensed       License         Licensed       License         Licensed       License         Licensed <td< td=""><td>BHOSTS SERVICES</td><td>KEVENT SOURCES 🤤 HEALTH &amp; WELLNESS 🗉 SYSTEM 🎯 SECURITY</td><td></td><td></td><td></td><td></td><td></td><td></td><td></td></td<>                                                                                                    | BHOSTS SERVICES                                                                                                    | KEVENT SOURCES 🤤 HEALTH & WELLNESS 🗉 SYSTEM 🎯 SECURITY                                                                                                    |         |                                     |                  |                              |                  |                                               |              |
| NTP Settings                                                                                                    | Info<br>Updates<br>Licensing<br>Email<br>Global Notifications<br>Legacy Notifications<br>System Logging<br>Global Auditing<br>Jobs<br>Live Services<br>Live Services<br>URL Integration<br>Context Menu Actions<br>Investigation<br>ESA<br>ESA Analytics<br>ESA Analytics - Whois<br>HTTP Proxy Settings<br>NTP Settings | Licensing<br>Overview Service Based Licenses Metered Licenses Settings<br>Licensed Services<br>Montor and update the current status of your metered licenses<br>Settem 2 Service 3<br>Trial Licensed + Decoder<br>Trial Licensed + Log Decoder | Version | 5<br>License Type<br>Trial<br>Trial | Entitled Usage - | Actual Usage<br>O MB<br>O MB | Maintenance Date | 11<br>Export Usar<br>2017-08-08<br>2017-08-08 | e Stats      |
| RS∧   NETWITNESS SUITE 11.0.0.170509133233.196098                                                                                                    | RSA   NETWITNESS SUITE                                                                                                    |                                                                                                    |         |                                     |                  |                              | 11               | .0.0.0-1705091332                             | 33.1.96608ad |

The following table describes the features of the Licensed Services grid.

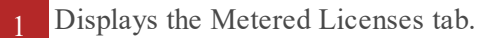

- 2 Displays the status of the license. There are four statuses:
  - Expired License
  - Over Usage Limit
  - Near Usage Limit
  - Within Usage Limit
- 3 Displays the host and type of service to which the license is assigned.
- 4 Displays the version number of the service.
- 5 Displays the type of license assigned to the service or host. There are license types:
  - Trial
  - Duration
  - Permanent
- 6 Displays the daily usage of the entitled usage.
- 7 Displays the daily average of the actual usage.
- 8 Displays the maintenance expiration date for the permanent license or licenses.
- 9 Displays the date on which the license or licenses expire.
- 10 Licenses can be sorted in either ascending or descending order.
- 11 Administrators can view the usage statistics available for NetWitness Suite services.

## **Out-of-Compliance Banners**

This topic explains what to do when your license is out of compliance. A red banner is displayed during system log on if your license is expired, or you have exceeded your allotted usage. You may also see a red banner if your license has internal errors.

Note: Red banner cannot be dismissed. You must resolve your license issue.

A yellow banner is displayed during system log on if your license is approaching expiration or you are nearing your allotted usage. You can dismiss the yellow banner by clicking the **Dismiss** button.

### Workflow

This workflow illustrates the end-to-end licensing process.

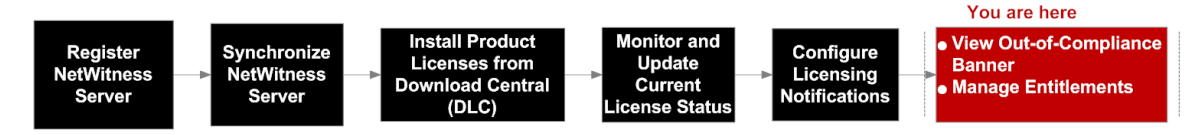

## What do you want to do?

| Role          | I want to                         | Documentation                       |
|---------------|-----------------------------------|-------------------------------------|
| Administrator | Dismiss Out-of-Compliance banner. | Dismiss Out-of-Compliance<br>Banner |

### **Related Topics**

Dismiss Out-of-Compliance Banner

View Current Entitlements

#### **Out-of-Compliance State**

The following sample banner is displayed when a license is expired:

! One or more licenses have expired. Please see <u>Licensing Overview</u> for additional details.

If your license has internal errors, the following banner is displayed:

. Pour trial license has internal errors. Please contact RSA customer support for help.

In addition to a red banner being displayed during system log on, an Out of Compliance Acknowledgement dialog is also displayed. Click **Accept** to continue using your NetWitness Suite product.

| Red<br>Banner<br>Message                            | Possible Causes                                                                                                    | Solutions                                                                                                    |
|-----------------------------------------------------|----------------------------------------------------------------------------------------------------|----------------------------------------------------------------------------------------------------|
| One or<br>more<br>services is<br>not<br>licensed.   | Trial license period has expired.<br>There are pre-11.0.0.0 services in the deployment that are not licensed.                                                                                                    | Contact RSA<br>Sales team to<br>procure a<br>NetWitness<br>Suite license.<br>Upgrade the<br>services to<br>NetWitness<br>Suite version<br>11.0.0.0. |
| One or<br>more<br>licenses is<br>expired.           | If the deployment has a valid Metered license, you can move the<br>service under it. Note that the usage will increase and may go<br>over the entitled usage.                                                                                                    | Contact RSA<br>Sales team to<br>renew the<br>license.                                                                                               |
| You have<br>exceeded<br>license<br>usage<br>limits. | If the allotted daily usage is exceeded on four or more occasions,<br>the Grace Period begins. The Grace Period begins on the day of<br>the fourth occurrence and ends at the end of the following<br>calendar month. Seven continuous days of standard usage will<br>end the Grace Period. If the daily allotted usage is still being<br>exceeded at the end of the Grace Period, the 30-day Breach<br>Period begins. Seven continuous days of standard usage will end<br>the Breach Period. | Contact RSA<br>Sales to<br>extend or<br>increase your<br>allotted<br>usage by<br>purchasing a<br>NetWitness<br>Suite license.                       |
| Your Trial<br>license has<br>internal<br>errors.    | An internal licensing issue was reported during your Out-of-the-Box Trial period.                                                                                                    | Contact RSA<br>Technical<br>Support to<br>resolve this<br>issue.                                                                                    |

Version 11.0.0.0 licenses can enter an out-of-compliance state for the reasons provided in the following table:

**Note:** If a license has not been installed within 90 days, you must contact RSA Sales to purchase a NetWitness Suite Version 11.0.0.0 license.

#### License Approaching Out-of-Compliance

When your license is approaching expiration, or it is nearing its allotted usage, a yellow banner with a brief description is displayed. A yellow banner is displayed 14 days before your license is due to expire. You will also see a yellow banner if you are approaching your allotted license usage. You can get rid of the yellow banner by clicking the **Dismiss** button.

The following sample banner is displayed in the NetWitness Suite screen if your license is approaching its allotted usage:

Å You are nearing license usage limits. Please see Licensing Overview for additional details.

Yellow **Possible Causes** Solutions Banner Message You are One or more Metered licenses has exceeded your allotted Contact RSA nearing usage for three times during the current calendar month. Sales if your license The fourth time that you exceed your allotted usage during allotted usage usage the current month will push the deployment into an Out-ofspikes four times limits. within a calendar Compliance state. month. One or more licenses is due to expire within 14 days. Contact RSA One or more Sales to purchase licenses is a new license. expiring.

The following table explains the messages that are displayed when you see a yellow banner.

## **Overview Tab**

The Overview tab (System view > Overview tab) has the information you need to check the status of licenses and view current license statistics.

### Workflow

This workflow illustrates the end-to-end licensing process.

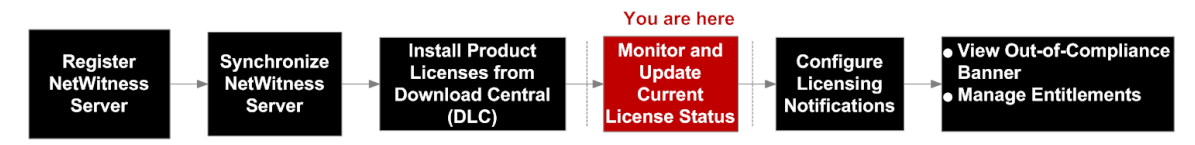

### What do you want to do?

| Role          | I want to                         | Show me how                                                                                                    |
|---------------|-----------------------------------|----------------------------------------------------------------------------------------------------|
| Administrator | *Check License Status.            | Select the <b>Overview</b> tab to<br>monitor and update the<br>current status of your Service<br>Based and Metered licenses. |
| Administrator | *View Current License Statistics. | Select <b>Export Usage Stats</b><br>from the <b>Licensing Actions</b><br>drop-down menu.                                     |

\* You can perform this task here.

## **Related Topics**

- View Current Entitlements
- Export Usage Stats and View Decoder Usage Stats

## **Quick Look**

The Overview tab displays the Licensing Actions menu and two panels:

- Service Based Licenses
- Metered Licenses

**Note:** On initial start up, the usage shown in the Licensing page displays zero usage for the initial one hour.

| RESPOND INVESTIGATE                                                                                                    | E MONITOR CO                                                                                                    | NFIGURE ADMIN                                                                                                    |                                          |                                                                  |                                             | ँ 🍳   🕐 🔬 admin 🛛              |
|----------------------------------------------------------------------------------------------------|----------------------------------------------------------------------------------------------------|----------------------------------------------------------------------------------------------------|------------------------------------------|------------------------------------------------------------------|---------------------------------------------|--------------------------------|
| HOSTS SERVICES                                                                                                    | 🛱 event sources 🛛 🤅                                                                                                    | 🖗 HEALTH & WELLNESS 🔄 SYSTEM 🎯 S                                                                                                    |                                          |                                                                  |                                             |                                |
| Kosss Beavings      Kossss      Kossss      Kossss      Kossss      Kossss      Kossss      Kossss      Kossss      Kosss      Kosss      Kosss      Kosss      Kosss      Kosss      Koss      Koss | Licensing<br>Overview Service B<br>Current Licensi<br>Monitor the current state<br>Service Based Lice<br>Status - 1<br>Trial Licensed<br>Trial Licensed<br>Trial Licensed | Actor a vectores: System     Metered Licenses Settings     Ing Status     service based and metered licenses.      Service Type     Broker     Archiver     Concentrator     Event Stream Analysis | SECURITY<br>Average Total<br>-<br>-<br>- | Metered Licensee<br>Status A<br>Trial Licensed<br>Trial Licensed | 4<br>Service Type<br>Decoder<br>Lag Decoder | Licensing Actions<br>6         |
|                                                                                                    |                                                                                                    |                                                                                                    |                                          |                                                                  |                                             |                                |
| RSA   NETWITNESS SUITE                                                                                                    |                                                                                                    |                                                                                                    |                                          |                                                                  |                                             | 11.0.0.0-170509133233.1.96608a |

The following table describes the **Overview** tab.

1 Displays the status of your Service Based license or licenses.

There are five statuses:

- Licensed
- Expiring License
- Expired License
- Trial Licensed
- Not Licensed
- 2 Displays the type of service to which the Service Based license is assigned.
- 3 Available number of Service Based licenses can be sorted in ascending or descending order.
- 4 Displays the status of your Metered license or licenses.

There are six statuses:

- Expired License
- Over Usage Limit
- Near Usage Limit
- Within Usage Limit
- Trial Licensed
- Expiring License

- 5 Displays type of service to which your Metered license is assigned.
- 6 Displays the **Licensing Actions** menu that offers the following options:
  - **Refresh Licenses:** Refreshes the **Overview** tab in order to display the most current information.
  - Export Usage Stats: Exports license usage statistics.

#### **Export Usage Statistics**

NetWitness Suite Version 11.0.0.0 provides the ability for Administrators to view the current usage statistics of the service. Licensing usage statistics are made available to Administrators in CSV and PDF formats.

The data provided specifies the hourly statistics captured by supported services connected to the NetWitness Server.

Metrics can be tracked securely, allowing Administrators to save data locally on their systems to use in reporting usage compliance.

The following example shows the Export Usage Stats dialog.

To access the Export Usage Stats dialog:

- 1. Click the Licensing Actions button.
- 2. In the dialog box, select a License Type, Preset Range, Date Range, and Format that you want for the licensing usage statistics.
- 3. Click **Export** to save the license usage statistics. Click **Cancel** to return to the **Overview** tab.

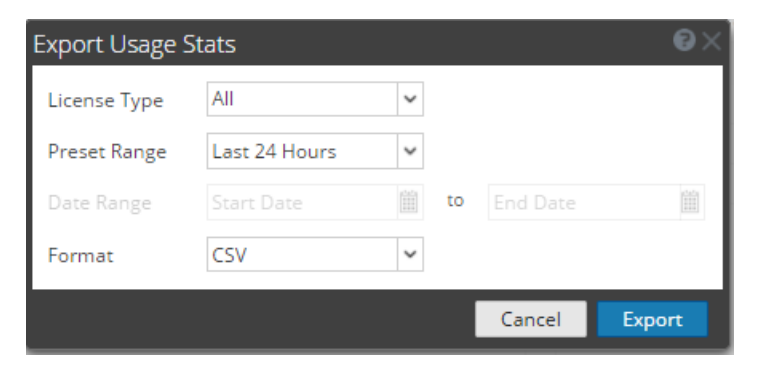

## Service-Based Licenses Tab

This topic provides a description of the System view > Licensing panel > Service-Based Licenses tab. In the Service-Based Licenses tab, you can monitor and update the current status of your Service-Based licenses.

### Workflow

This workflow illustrates the end-to-end licensing process.

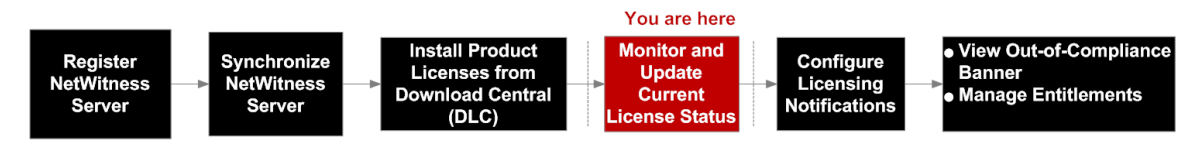

### What do you want to do?

| Role          | I want to             | Show me how               |
|---------------|-----------------------|---------------------------|
| Administrator | Check License Status. | View Current Entitlements |

### **Related Topics**

View Current Entitlements

### **Quick Look**

In the **Service-Based Licenses** tab, you can monitor and update the current status of your Service- Based licenses.

The Service-Based Licenses tab has one grid and an Export Usage Stats button.

| RESPOND INVESTIGAT                                                                                                    | E MONITOR CO                                                                                                    | ONFIGURE ADMIN                                    |   |                                                          |                 |                       | ō 🍳                             | () () at                                                                                | dmin 🛛   |
|----------------------------------------------------------------------------------------------------|----------------------------------------------------------------------------------------------------|---------------------------------------------------|---|----------------------------------------------------------|-----------------|-----------------------|---------------------------------|-----------------------------------------------------------------------------------------|----------|
| HOSTS SERVICES                                                                                                    | 🛱 EVENT SOURCES                                                                                                    | 😌 HEALTH & WELLNESS 🔄 SYSTEM 🔞 SECUR              |   |                                                          |                 |                       |                                 |                                                                                         |          |
| Info<br>Updates<br>Licensing<br>Email<br>Global Notifications<br>Legacy Notifications<br>System Logging<br>Global Auditing<br>Jobs                                | Licensing<br>Overview Service<br>Licensed Servi<br>Monitor and update the<br>Status - 2<br>Trial Licensed<br>Trial Licensed<br>Trial Licensed<br>Trial Licensed | Concentration     Concentration     Concentration | 1 | 4 5<br>version<br>Usenia Type<br>Trial<br>Trial<br>Trial | Available/Total | 7<br>Daily Usege<br>- | Maintenance Date<br>-<br>-<br>- | Export Usage<br>9<br>2017-08-08<br>2017-08-08<br>2017-08-08<br>2017-08-08<br>2017-08-08 | se Stats |
| Live Services<br>URL Integration<br>Context Menu Actions<br>Investigation<br>ESA<br>ESA Analytics<br>ESA Analytics - Whois<br>HTTP Proxy Settings<br>NTP Settings |                                                                                                    |                                                   |   |                                                          |                 |                       |                                 |                                                                                         |          |

The following table describes the features of the Licensed Services grid.

- 1 Displays the Service Based Licenses tab.
- 2 Displays the status of the license. There are five statuses:
  - Licensed
  - Expiring License
  - Expired License
  - Trial License
  - Not Licensed
- 3 Displays the host and type of service to which the license is assigned.
- 4 Displays the version number of the service.
- 5 Displays the type of license assigned to the service or host. There are three license types:
  - Trial
  - Duration
  - Permanent
- 6 Displays the daily usage of the entitled usage.
- 7 Displays the daily average of the actual usage.
- 8 Displays the maintenance expiration date for the permanent license or licenses.
- 9 Displays the date on which the license or licenses expire.
- 10 Licenses can be sorted in either ascending or descending order.
- 11 Administrators can view the usage statistics available for NetWitness Suite services.

## Settings Tab

This topic describes the notification settings for the NetWitness Suite in the Licensing panel > Settings tab.

### Workflow

This workflow illustrates the end-to-end licensing process.

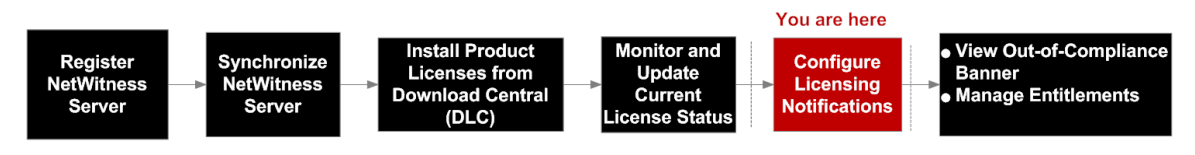

### What do you want to do?

| Role          | I want to                         | Show me how                              |
|---------------|-----------------------------------|------------------------------------------|
| Administrator | Configure Licensing Notifications | Configure NetWitness Suite Notifications |

### **Related Topics**

<u>Step 1. Register the NetWitness Server</u> Configure NetWitness Suite Notifications.

### **Quick Look**

From the **Settings** tab you can:

- Configure licensing notifications.
- Download an Offline Capability Request in NetWitness Suite for submission to Download Central.
- Within 72 hours, upload to NetWitness Suite an Offline Response that was received from Download Central.

| RESPOND INVESTIGATE  | MONITOR CONFIGURE ADMIN                                                          |                                                             |                                | \[\] [ ] (?) (1) admin ⊚                                  |
|----------------------|----------------------------------------------------------------------------------|-------------------------------------------------------------|--------------------------------|-----------------------------------------------------------|
| HOSTS SERVICES       | CEVENT SOURCES 🤤 HEALTH & WELLNESS                                               | SYSTEM 🕲 SECURITY                                           |                                |                                                           |
| Info                 | Licensing                                                                        | 1                                                           |                                |                                                           |
| Updates              | Overview Service Based Licenses Metered                                          | Licenses Settings                                           |                                |                                                           |
| Licensing            | 2                                                                                |                                                             |                                |                                                           |
| Email                | Licensing Notifications                                                          |                                                             |                                |                                                           |
| Global Notifications | Generate the type of alert desired when the license                              | is about to expire within a desired threshold               |                                | 5                                                         |
| Legacy Notifications | Notification Type 🚽 3                                                            | Alert Location 4                                            | Threshold(s)                   |                                                           |
| System Logging       | 🗆 Email                                                                          | 🗆 Login                                                     | Notification Tray              | 30 🗘 Days                                                 |
| Global Auditing      | Syslog                                                                           | NetWitness Suite Console                                    | Login Window                   | 10 🗘 Days                                                 |
| Jobs                 | SNMP Trap                                                                        |                                                             |                                |                                                           |
| Live Services        | Configure email or distribution list.<br>Configure Syslog and SNMP Trap servers. |                                                             |                                |                                                           |
| URL Integration      | Apply Notifications                                                              |                                                             |                                |                                                           |
| Context Menu Actions |                                                                                  | 6                                                           |                                |                                                           |
| Investigation        | Manage Local License Server O                                                    | ffline                                                      |                                |                                                           |
| ESA                  | Synchronize the Local Licensing Server(LLS) with the                             | e online repository from a server that is not connected     | to the internet                | 8                                                         |
| ESA Analytics        | Step 1: Download Offline Request                                                 | 7                                                           | Step 2: Upload Offlin          | ne Response                                               |
| HTTP Proxy Settings  | Save a licensing request from this server to a local f                           | ile                                                         | Select a licensing respons     | e file received from the back office server for upload to |
| NTP Settings         | Download Request                                                                 |                                                             | this server                    |                                                           |
|                      |                                                                                  |                                                             | Upload Response                |                                                           |
|                      | NOTICE: Once an offline capability request has been up                           | loaded to the back office server, the corresponding respons | e file must be uploaded to the | system within 24 hours.                                   |
|                      |                                                                                  |                                                             |                                |                                                           |
| RSA NETWITNESS SUITE |                                                                                  |                                                             |                                | 11.0.0.0-170406062042.1.09e812a                           |
|                      |                                                                                  |                                                             |                                |                                                           |

The following table describes the Settings tab features.

- 1 Displays the **Settings** tab.
- 2 Displays the Licensing Notifications panel.
- 3 Displays the **Notification Type**. There are three types of notifications:
  - Email: Checkbox to receive a notification of approaching license expiration in an email message. The email is sent to the configured email or distribution list.
  - **Syslog:** Checkbox to receive a notification of approaching license expiration in an syslog message. The syslog is generated in accordance with the settings in the Syslog Auditing Settings.
  - **SNMP Trap:** Checkbox to receive a notification of approaching license expiration in an SNMP trap. The trap is generated in accordance with the settings in the SNMP Auditing Settings.
- 4 Displays the type of Alert Notification.
  - Login: Select this checkbox to receive a notification of your approaching license expiration when you log on to NetWitness Suite. The Login Window Threshold field specifies the number of days before the license expires to display the notification at log on.
  - **NW Console:** Select this checkbox to receive a notification of approaching license expiration in the Notifications tray.
- 5 Displays the **Threshold** field, which specifies the number of days before the license expires to send a notification to the Notifications tray.

- 6 Displays the Manage Local License Server Offline panel.
- 7 Displays the **Download Offline Request** button. This button enables you to download a request from the NetWitness Suite LLS into a local file for processing by a back-office server. The downloaded bin file should be uploaded to Download Central (DLC) to generate the offline response.
- 8 Displays the **Upload Offline Request** button. This button enables you to browse for an offline response that you received from the back-office server, and uploads the selected response to NetWitness Suite. The file must be uploaded within 72 hours after receiving the file.

## **Troubleshoot Licensing**

This topic provides information about possible issues that NetWitness Suite users may encounter when setting up licensing in NetWitness Suite. Look for explanations and solutions in this topic. NetWitness Suite notifies users of issues using the popup notifications and the system log as described in the **Troubleshoot NetWitness Suite** topic in the *System Maintenance Guide*.

#### Simple Error Notification about a Problem with a License

If there is a problem with the license you are attempting to install, NetWitness Suite provides feedback in the form of a simple error notification and a log entry.

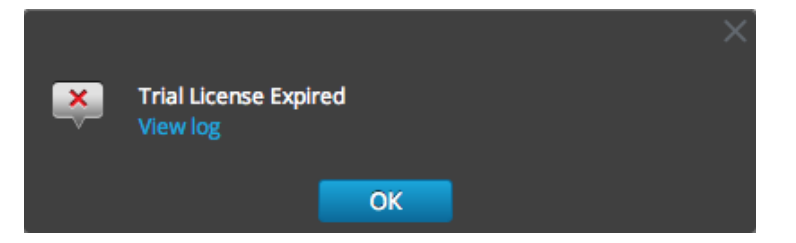

### **Common Log and Configuration Files**

When troubleshooting licensing, the following files contain information that may help to diagnose the problem. Specific conditions for searching the files are described in the troubleshooting tables.

On the NetWitness Server

- /var/log/messages
- /var/log/fneserver/fne-error.log
- Run wget for the following flles when ssh'ed onto the NetWitness Server:
  - http://localhost:3333/fne/xml/properties
  - http://localhost:3333/fne/xml/reservations
  - http://localhost:3333/fne/xml/features
  - http://localhost:3333/fne/xml/diagnostics

#### **NetWitness Server Problems**

This table lists possible problems with the NetWitness Server errors that can affect entitlements.

| Problem                                                                                                    | Possible Causes                                                                           | Solutions                                                                                                    |
|----------------------------------------------------------------------------------------------------|-------------------------------------------------------------------------------------------|----------------------------------------------------------------------------------------------------|
| The NetWitness Serverdisplays the<br>Out-of-Compliance banner message<br>that states, "Your trial license has<br>internal errors. Please contact RSA<br>customer support for help." | Ensure that the<br>mongod service is<br>running on your<br>NetWitness Suite<br>appliance. | <pre>To resolve the error: 1. Execute the command   systemctl   status mongod   from the   NetWitness   Suite appliance console. 2. If problem persists, please   contact RSA customer   support for help.</pre>                                                                                                    |
| Some features have been mapped in<br>the central Flexera server, but the<br>NetWitness Server doesn't<br>display them.                                                              | Ensure that the<br>NetWitness Server is<br>connected to the<br>internet.                  | <ul> <li>To resolve the error:</li> <li>1. Execute a License Refresh as follows:</li> <li>2. In NetWitness Suite, navigate to ADMIN &gt; Services &gt; Licensing.</li> <li>3. Under the Licensing Actions menu, select Refresh Licenses.</li> </ul> Note: If the NetWitness Server is not connected to the internet, try to do an Offline Synchronization. |
| When you remove a service from<br>NetWitness Server, your trial license<br>for that service is also removed.                                                                        | Various possible<br>causes.                                                               | To resolve the error:<br>Add the service again. Your<br>service will continue to<br>function fully even if a<br>message informs you that the<br>service is in a Not Licensed<br>state.                                                                                                    |

| Problem                                                                                                    | Possible Causes                                                                                                    | Solutions                                                                                                    |
|----------------------------------------------------------------------------------------------------|----------------------------------------------------------------------------------------------------|----------------------------------------------------------------------------------------------------|
| The NetWitness Server displays the<br>following message when I try to<br>activate a license: "Cannot license<br>this service explicitly." | Services running on<br>NetWitness Suite<br>Version 11.0 do not<br>require that licenses<br>be activated<br>manually. | <ul> <li>To resolve the error:</li> <li>1. Execute a License Refresh as follows:</li> <li>2. In main menu, navigate to Admin &gt; Services &gt; Licensing.</li> <li>3. Under theLicensing Actions menu, select Refresh Licenses.</li> </ul> |
| A few Version 11.0 services are not getting licensed.                                                                                     | Ensure that you have<br>the required<br>entitlements pulled<br>down from<br>the Flexera server.                      | <ul> <li>To resolve the error:</li> <li>1. Execute a License Refresh as follows:</li> <li>2. In main menu, navigate to Admin &gt; Services &gt; Licensing.</li> <li>3. Under theLicensing Actions menu, select Refresh Licenses.</li> </ul> |

### **Start Date Issue**

| Problem                                                                                                    | Possible<br>Causes  | Solutions                                                         |
|----------------------------------------------------------------------------------------------------|---------------------|-------------------------------------------------------------------|
| NetWitness Suite Start date displays as "Internal<br>Error" under System page for services licensed<br>using SIEM licenses. | Various<br>possible | Change to your old Mac<br>address and restart your<br>FNE server. |

### License Usage Stats Issues

| Problem                                                                                                    | Possible Causes                                                                          | Solutions                                                                                                    |
|----------------------------------------------------------------------------------------------------|------------------------------------------------------------------------------------------|----------------------------------------------------------------------------------------------------|
| NetWitness Suite Licensing page not<br>showing any license information<br>although there are services available. | Mongod server is down or not<br>responding.                                              | <ul> <li>Check the status of the mongod server: systemctl status mongod</li> <li>Start the</li> </ul>                                                   |
|                                                                                                    |                                                                                          | server if it<br>is down:<br>system<br>start<br>mongod                                                                                                   |
| Actual usage of service is showing no<br>value, not even 0 MB is being<br>displayed.                             | Rabbitmq-server on NetWitness<br>Suite appliance is not running or<br>is not responding. | <ul> <li>Check the<br/>status of<br/>rabbitmq-<br/>server and<br/>start if it is<br/>down:<br/>systemctl<br/>status<br/>rabbitmq-<br/>server</li> </ul> |
|                                                                                                    |                                                                                          | systemctl<br>start<br>rabbitmq-<br>server                                                                                                    |

| Problem                                                                                                    | Possible Causes                                                                                                    | Solutions                                                                                                    |
|----------------------------------------------------------------------------------------------------|----------------------------------------------------------------------------------------------------|----------------------------------------------------------------------------------------------------|
| Actual usage of service is always<br>showing 0 MB usage, even though the<br>service/appliance (for<br>example, LogDecoder or Decoder) is<br>processing data. | Rabbitmq-server or collectd<br>service on appliance (for<br>example, LogDecoder or Decoder<br>appliance) is not running or not<br>responding. | <ul> <li>Check the<br/>status of<br/>rabbitmq-<br/>server or<br/>collectd<br/>services:<br/>systemctl<br/>status<br/>rabbitmq-<br/>server</li> </ul> |
|                                                                                                    |                                                                                                    | systemctl<br>status<br>collectd                                                                                                    |
|                                                                                                    |                                                                                                    | • Start the services if                                                                                                    |
|                                                                                                    |                                                                                                    | not<br>responding<br>or down:<br>systemctl<br>start<br>rabbitmq-<br>server                                                                           |
|                                                                                                    |                                                                                                    | systemctl<br>start<br>collectd                                                                                                    |

### **Download Central (DLC) Issues**

| Problem                                          | Possible Causes          |
|--------------------------------------------------|--------------------------|
| Unable to refresh licenses from subscribernet.   | Various possible causes. |
| Also unable to download an offline response from |                          |
| DLC.                                             |                          |

| Problem                                                                                                    | Possible Causes |  |  |
|----------------------------------------------------------------------------------------------------|-----------------|--|--|
| Solution                                                                                                    |                 |  |  |
| Contact Customer Support for assistance in installing licenses.                                                                                    |                 |  |  |
| Customer unable to login to Download Central. Various possible causes.                                                                             |                 |  |  |
| Solution                                                                                                    |                 |  |  |
| Contact Customer Support for Offline Capability Response file to re-apply license in NetWitness Server. Also reset all licenses from all services. |                 |  |  |
| Licenses were not mapped in DLC. Various possible causes.                                                                                          |                 |  |  |
| Solution                                                                                                    |                 |  |  |
| License reset from User Interface resolved the mapping issue.                                                                                      |                 |  |  |

## Wrong License Mapping Issues

| Problem                         | Possible Causes                                                  |
|---------------------------------|------------------------------------------------------------------|
| Perpetual license appears to    | The NetWitness Suite entitlement database contains an object     |
| be in use, although there is no | that holds the entitlement for a service that is licensed to the |
| Service-based license.          | NetWitness Server.                                               |

| Pr | oblem                                                                                                    | Possible Causes                                                                             |  |
|----|----------------------------------------------------------------------------------------------------|---------------------------------------------------------------------------------------------|--|
| So | lution                                                                                                    |                                                                                             |  |
| 1. | From the main menu, select                                                                                                    | t ADMIN > System > Licensing > Overview.                                                    |  |
| 2. | SSH into the NetWitness S                                                                                                    | erver as root.                                                                              |  |
| 3. | . Connect to the entitlement database using the following command: mongo sa                                                                                                    |                                                                                             |  |
| 4. | Check the current entitlement<br>db.entitlement.find()<br>From the output, note the c                                                                                                    | ent status as follows:<br>)<br>DigectId for the services that appear to use Trial licenses. |  |
| 5. | <pre>Remove the ObjectId for the missing endpoint that appears<br/>in/var/lib/netwitness/uax/logs/sa.log.<br/>db.entitlement.remove( {_id: ObjectId("<objectid>") } )<br/>For example:<br/>db.entitlement.remove( { _id: ObjectId("5595c9a9f2806lac50735xxx"<br/>} )</objectid></pre> |                                                                                             |  |
| 6. | Repeat Step 5 for all missin                                                                                                    | ng ObjectIds, as well as the ones noted in Step 4.                                          |  |
| 7. | Type exit to close the datab                                                                                                    | pase.                                                                                       |  |

- 8. From the NetWitness Suite User Interface, select the Licensing Actions menu and select Refresh Licenses.
- 9. Once the Refresh process completes, confirm that the services are entitled with the Perpetual licenses.

Decoder license not available Various possible causes. due to core appliances being removed from the NetWitness Server without releasing the license. Several core appliance licenses were not available for use.

#### Solution

Reset license on NetWitness Server and re-license each appliance.

Archiver DACs are not mapped to the license server with all other appliances' licenses.

#### Problem

#### **Possible Causes**

#### Solution:

- 1. Enter 1 in Quantity field to add for each license.
- 2. Select Map Add-ons at the bottom of the screen.
- 3. Click **Download Capability Request** and upload license to the Offline Capability Request in the User Interface under the **License** tab.

Two new appliances were After looking into Flexera, Customer Support found that the installed: Log Hybrid and one new equipment had not been mapped to the License Server. Log Archiver. Able to license the Log Hybrid, but the following error occurred when attempting to license the Archiver: "There is an issue with registering your product, please contact RSA Customer Support." Also, one of the Concentrators showed as a Trial license, and a separate Log Decoder showed as a Trial license when they should be licensed.

#### Solution

Map add ons to DLC and upload the .bin file into the NetWitness Suite User Interface.

Mapping to License Server Various possible causes. ID was not created.

#### Solution

Licenses must be re-entitled and status of all appliances is displayed as licensed.

| Problem                                                                                                    | Possible Causes                                                                                                    |  |
|----------------------------------------------------------------------------------------------------|----------------------------------------------------------------------------------------------------|--|
| Customer unable to delete<br>Trial licenses when Service-<br>based licenses are in use.                                                                                                    | Customer had two different NetWitness Server for two<br>different sites (CHN and NOI). Each site had separate<br>mapped entitlements. The red compliance banner was seen on<br>the NOI site, because some Concentrators were attached to<br>the NOI NetWitness Server that was entitled by the CHN site.                                                                      |  |
|                                                                                                    | The reason for the banner was that the NOI NetWitness<br>Server did not have any more concentrator entitlements<br>available for the CHN concentrators attached for<br>investigation. The customer only has Trial licenses for 90 days<br>from the date the NOI NetWitness Server and services<br>were marked as out-of-compliance.                                           |  |
|                                                                                                    | <b>Note:</b> When there is more than one NetWitness Server in use, NetWitness SuiteVersion 10.5 and above requires a separate license for each NetWitness Server. Also, if you move one or more appliances to a different location, check to make sure there is a valid license for each appliance. A red out-of-compliance banner is displayed if there is no valid license. |  |
| Solution                                                                                                    |                                                                                                    |  |
| Customer was informed that their services will continue to function as required. The out-of-<br>compliance banner can be dismissed by procuring additional entitlements to map onto the<br>NOI NetWitness Server. |                                                                                                    |  |
| License missing after re-<br>imaging.                                                                                                    | Various possible causes.                                                                                                    |  |
| Solution Download license from DLC                                                                                                    |                                                                                                    |  |